태양광 충전기, 태양광 자동추적 3D KIT 만들기-v1 PDF 다운로드~

♣.사용자 기본 지식

- 소스 프로그램: 기본적으로 소스는 설치되어 제공되며, 별도의 프로그램 작업은 필요하지 않습니다, 다만 제공되는 소스를 수정하여 프로젝트에 활용하기 위해서는 아두이노 IDE를 컴퓨터에 설치하셔야 합니다.
- 2. 드라이버: 아두이노 우노 드라이버 및 센서의 라이브러리는 다운로드 링크 설명 되어있습니다.

아래 링크에 아두이노 IDE 소프트웨어 설치파일을 다운로드할 수 있으며 기본적인 아두이노 IDE 사용법을 익힐 수 있습니다.

아두이노 IDE 설치 및 사용방법 링크

-. 아두이노 IDE 다운로드. Download the Arduino Software (IDE)

Install the Arduino Software (IDE) on Windows PCs

| 🥺 Arduino Setup: Installation (                                                                                        | Options — 🗆 🗙                                                                                                    |
|----------------------------------------------------------------------------------------------------|----------------------------------------------------------------------------------------------------|
| Check the components you want to install and uncheck the components you don't want to install. Click Next to continue. |                                                                                                    |
| Select components to install:                                                                                          | <ul> <li>Install Arduino software</li> <li>Install USB driver</li> <li>Create Start Menu shortcut</li> <li>Create Desktop shortcut</li> <li>Associate .ino files</li> </ul> |
| Space required: 392.7MB                                                                                                |                                                                                                    |
| Cancel Nullsoft Install System v2,46 < Back Next >                                                                     |                                                                                                    |

-. USB 연결이 안되면 추가로 아두이노IDE(상단) 설치 하거나 아래 다운로드후 사용 하세요. 아두이노 우노 R3 호환보드용 CH340 USB드라이버. 위의 IDE에서 드라이버를 제공합니다.

아두이노 우노 R3 호환보드용 CH340 USB 드라이버 다운로드

소프트웨어 설명 :CH340 / 시리얼 WINDOWS 드라이버 설치 패키지에 CH341 의 USB 는 32/64 비트를 지원하는 윈도우 10 / 8.1 / 8/7 / VISTA / XP, 서버 2016/2012/2008 / 2003,2000 / ME / 98

페이지 2 / 22

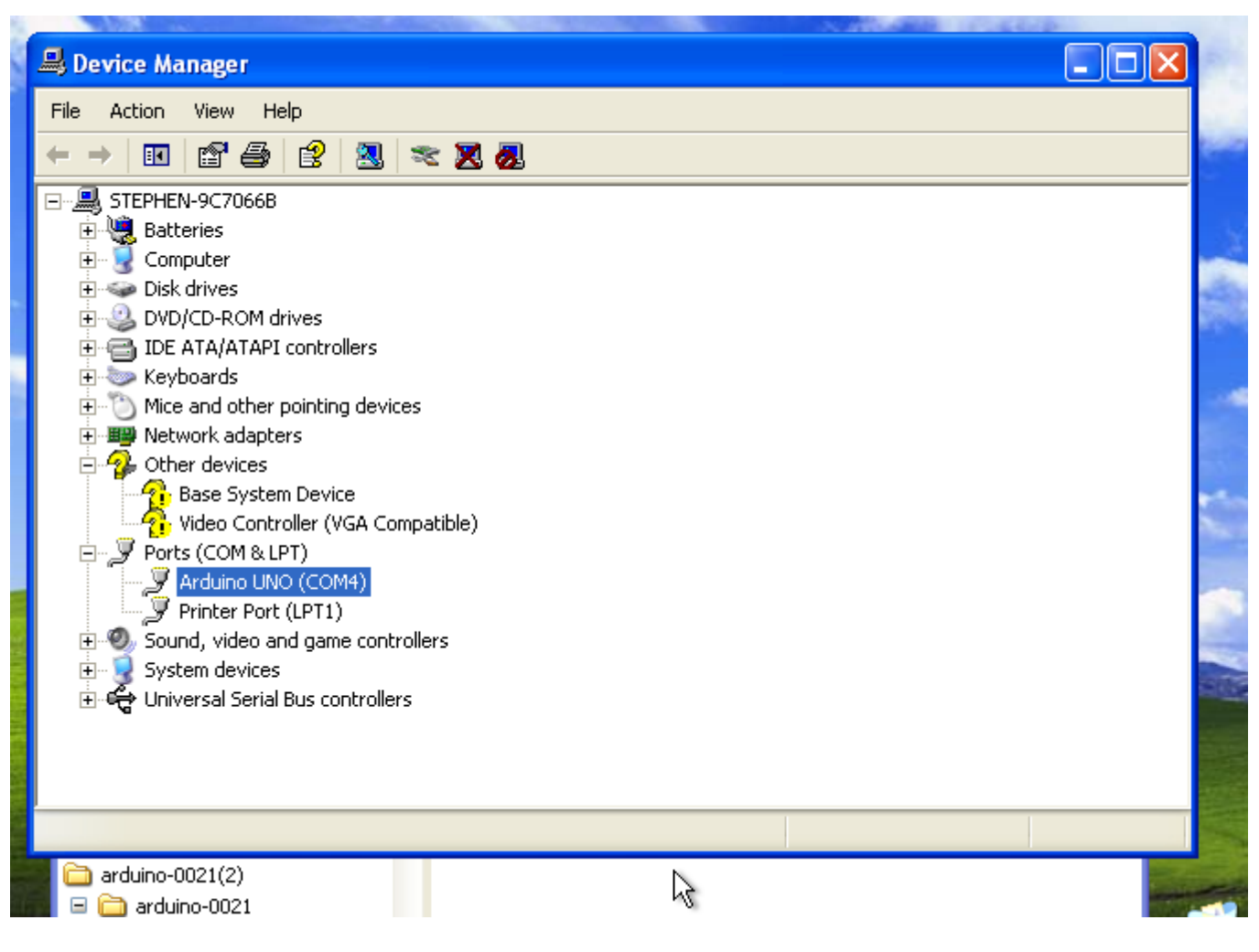

\*.예제의 정상 연결시 COM4 에 연결 되어 있습니다, COM4 port 는 개인 컴퓨터 마다 포트번호가(COM...COM6) 다르게 나올수 있습니다 태양광 충전기 만들기 V1.0 – 자동 2축 추적 – <u>에듀아이오티 – www.eduiot.kr</u>

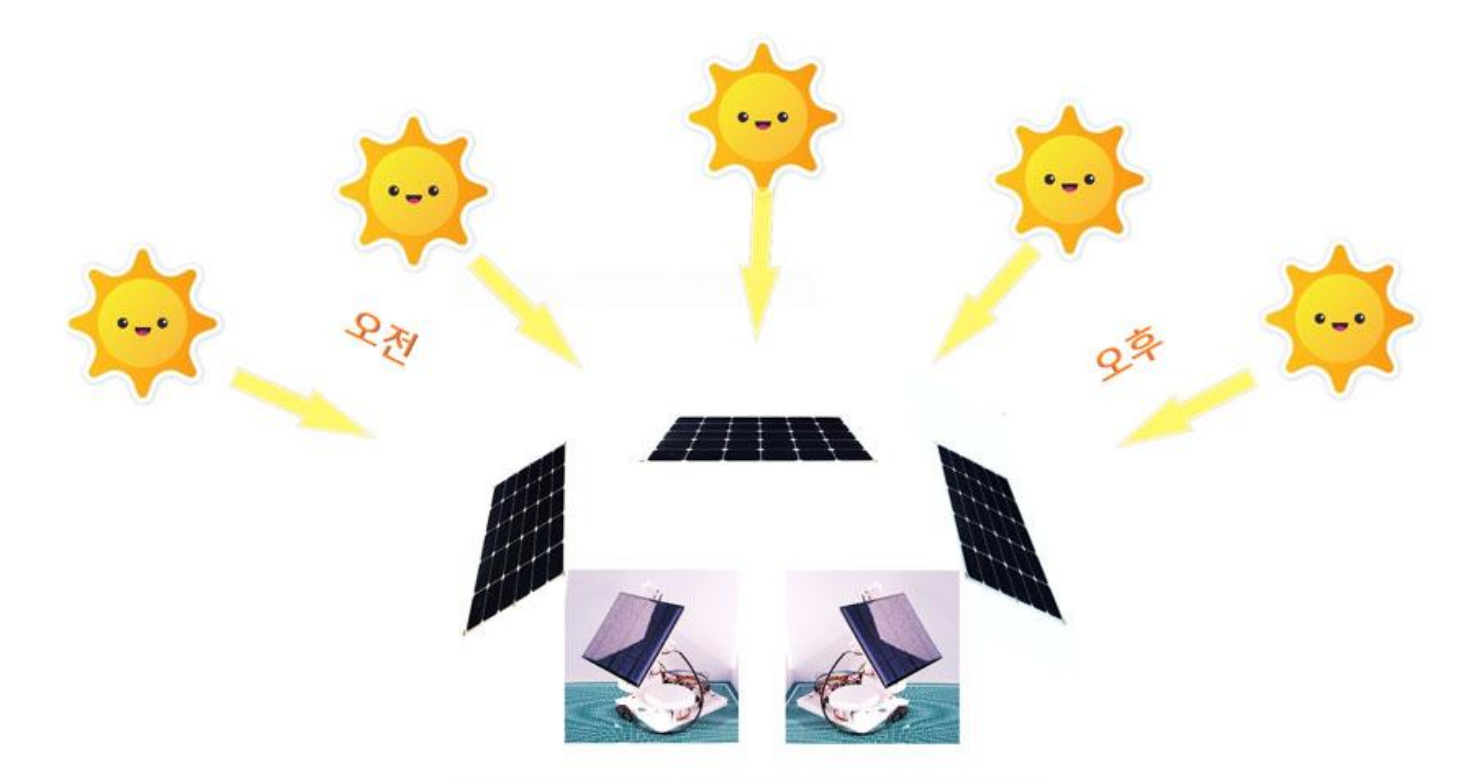

♣.아두이노 태양광 추적기, 태양광 충전기 만들기 키트 이미지 입니다

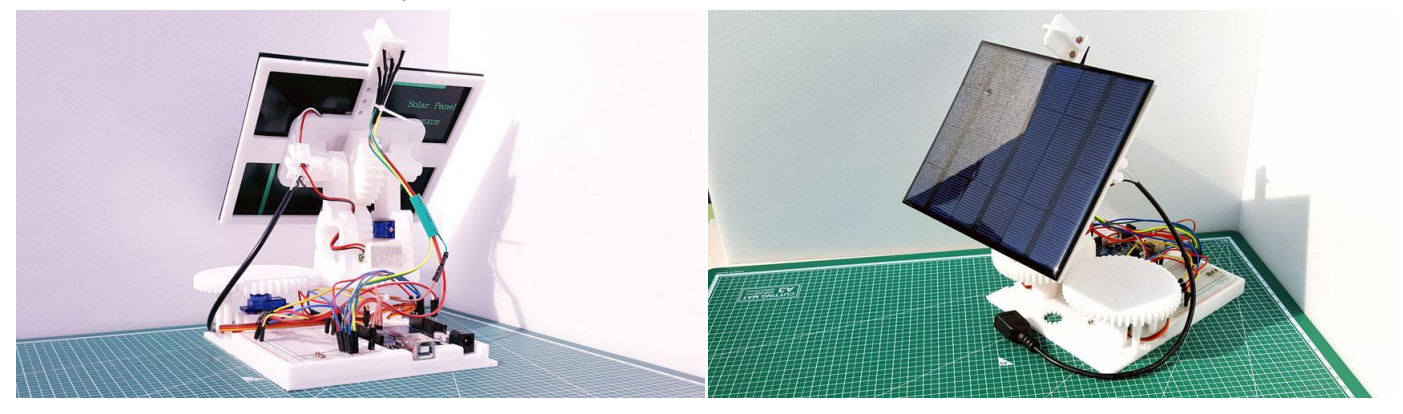

♣.아두이노 와 3D 키트 구성품 이미지 입니다.

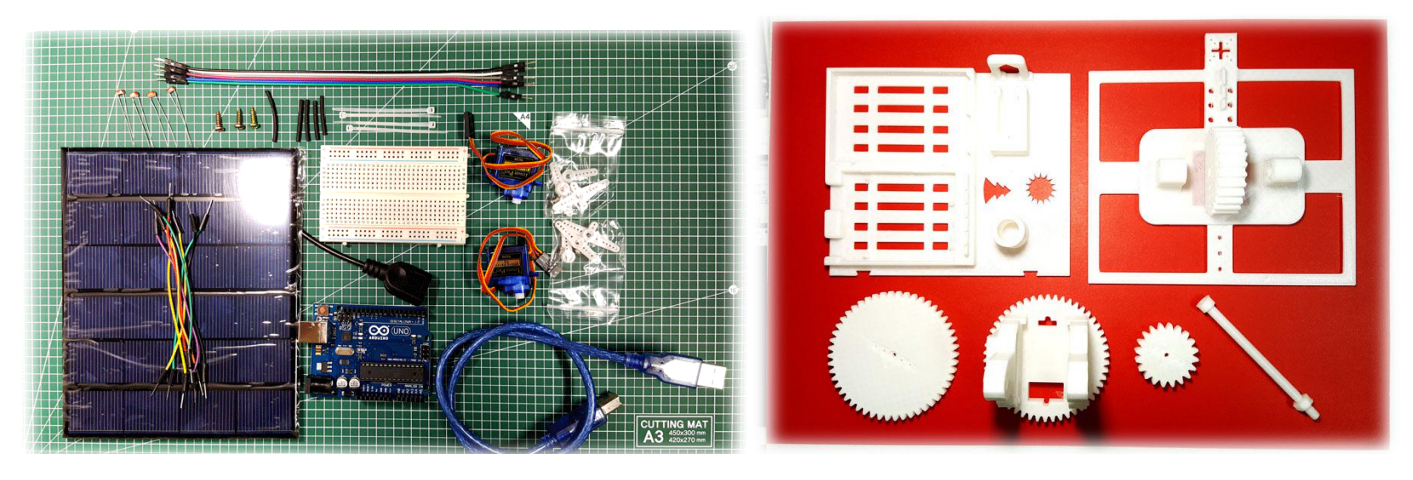

페이지 4 / 22

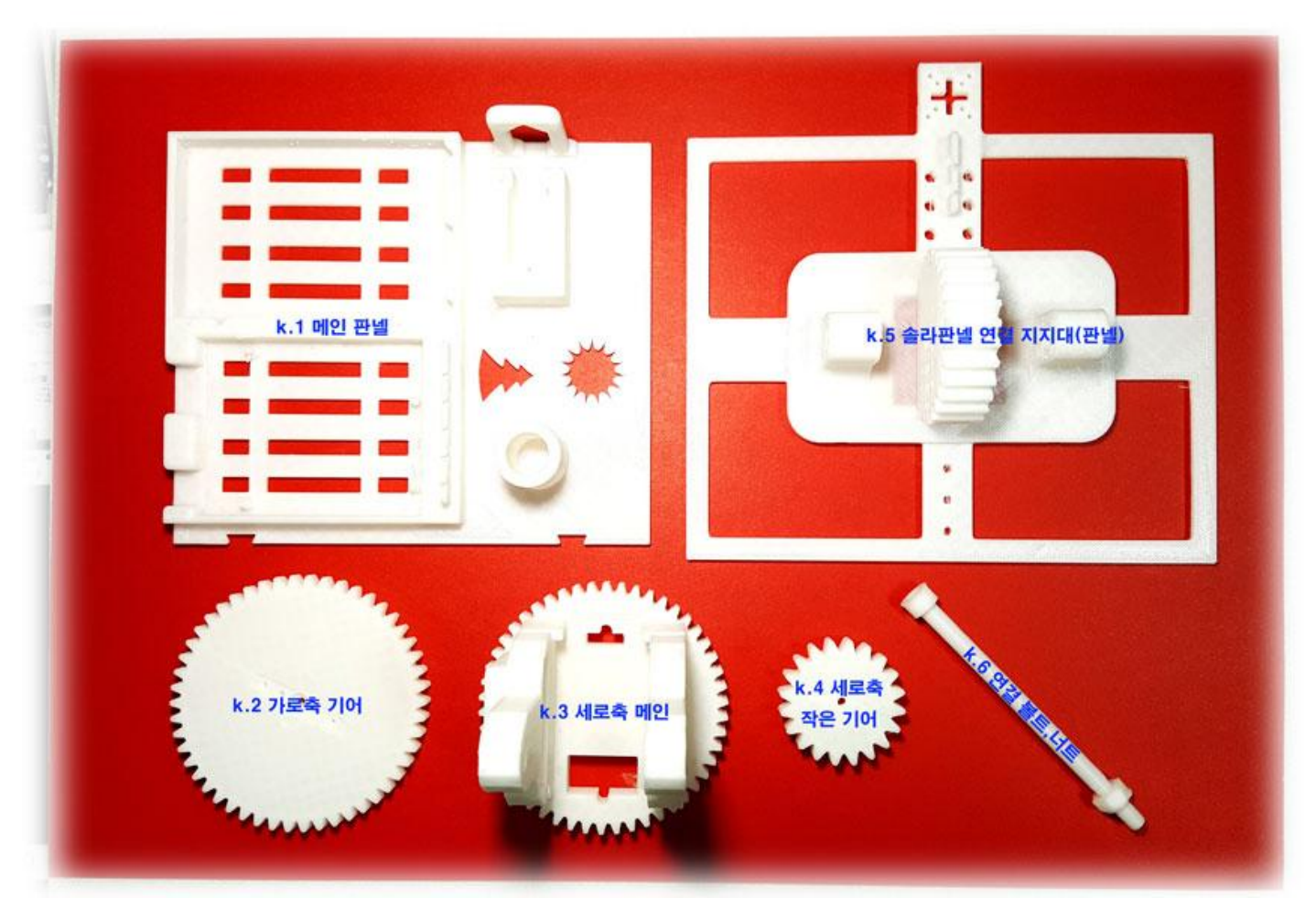

☞ 만들기 준비물 : 장갑, 납땜공구, 니퍼, 열풍기(가스라이터), 십자드라이버(중형,소형), 아두이노 전원공급 모듈
 -. USB전원 사용가능합니다, PC USB포트, USB 충전기, 휴대용 배터리.
 ※. 청소년은 납땜(화기사용)할 때 부모님이나 어른들의 도움을 받으세요, 납땜은 위험합니다.
 ※. 주의 사항 : 조립시에 장갑 착용 납땜, 수축튜브 작업시 화상에 주의, 기어 볼트 조립시에 손주의 하세요.
 -. 작업시간: 60~90분

태양광 충전기 만들기 키트 에 사용된 소스코드 다운로드 링크 Url

1.아두이노 와 브레드보드를 k.1 메인 판넬 에 장착 합니다.

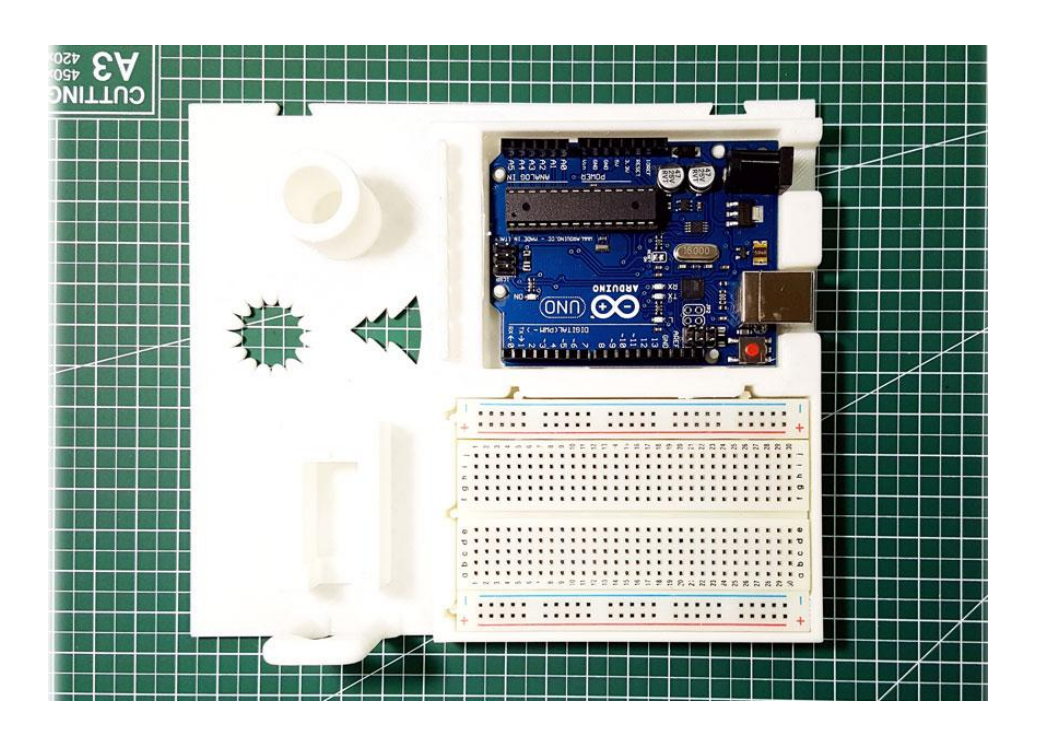

- 2. 가로축(**k.2 가로축 기어**) 서보모터 조립.
- ♣. 가로축 서보 조립 완성된 사진- 미리 보기 입니다.

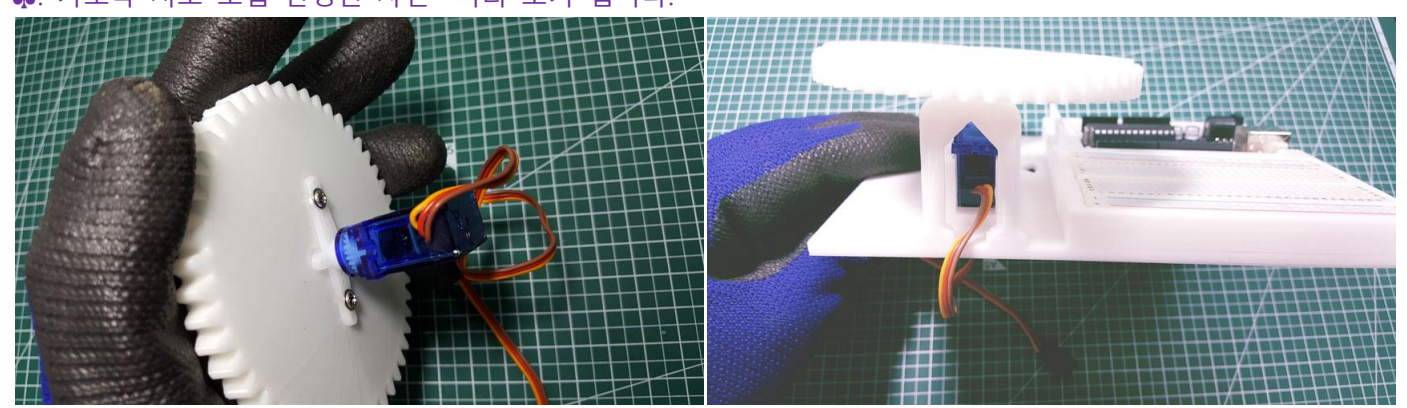

# 2-1. 가로축 서보모터 조립입니다.

-.SG90서보모터 와 k.2 가로축 기어 를 준비해 주세요

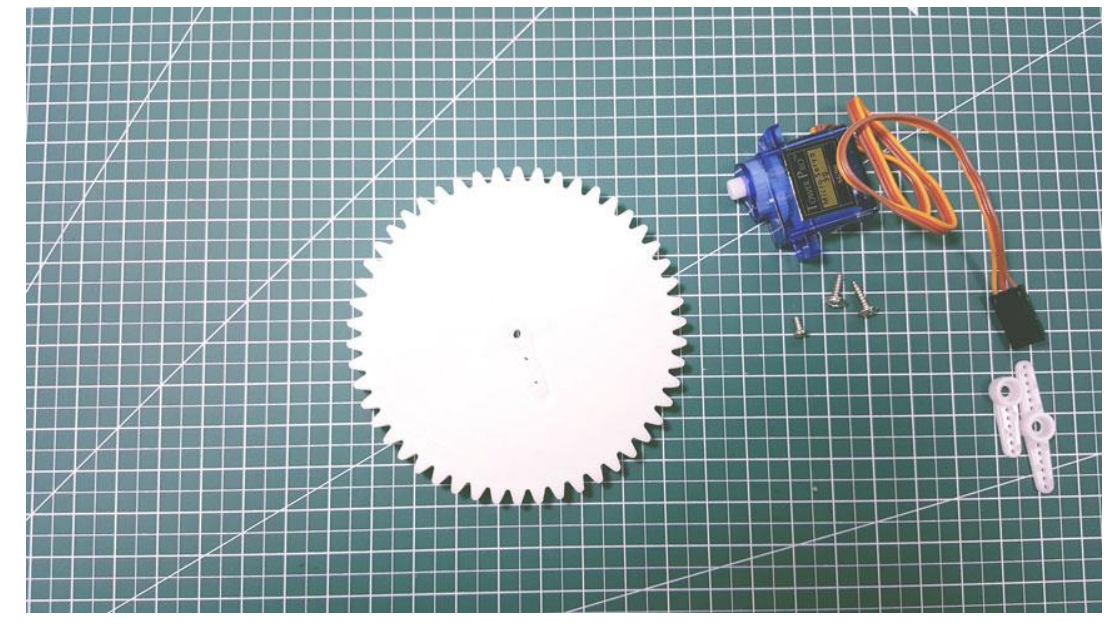

2-1-a. Sg90 서보모터와 연결 프라스틱을 끼우고 서보모터 봉지-작은 너트로 고정 합니다

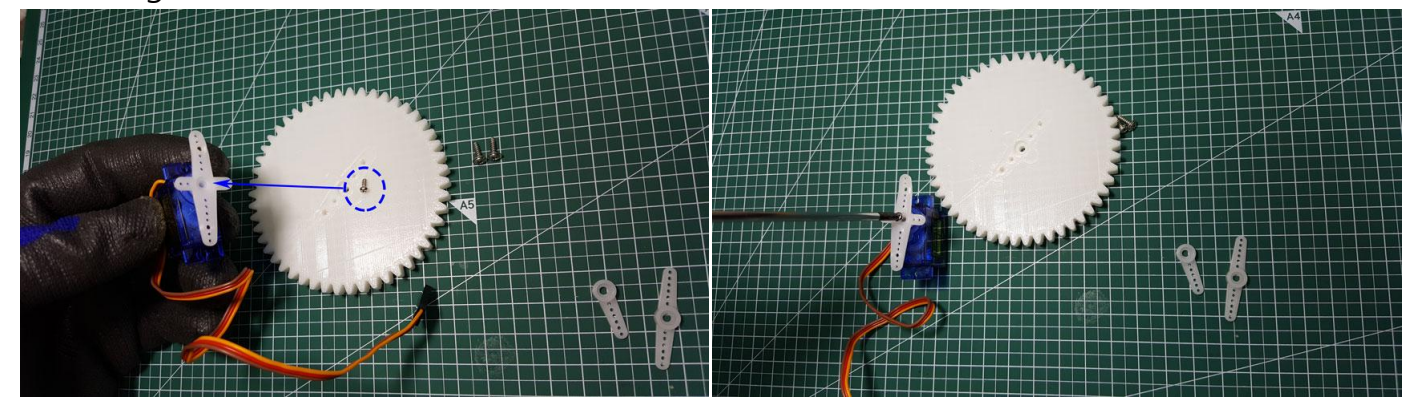

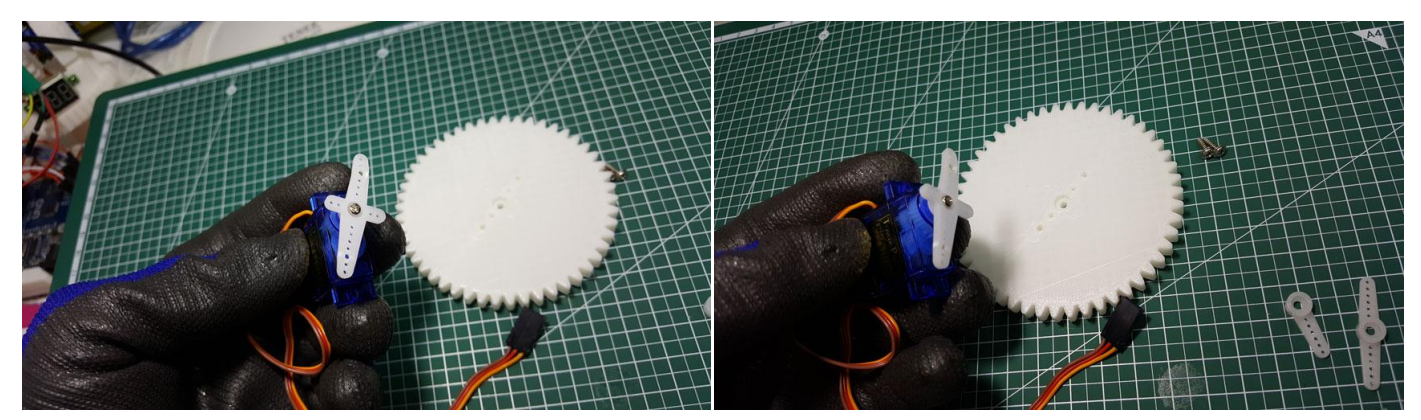

2-1-b. Sg90 서보모터의 연결 축을 k.2 가로축 기어 에 고정 합니다

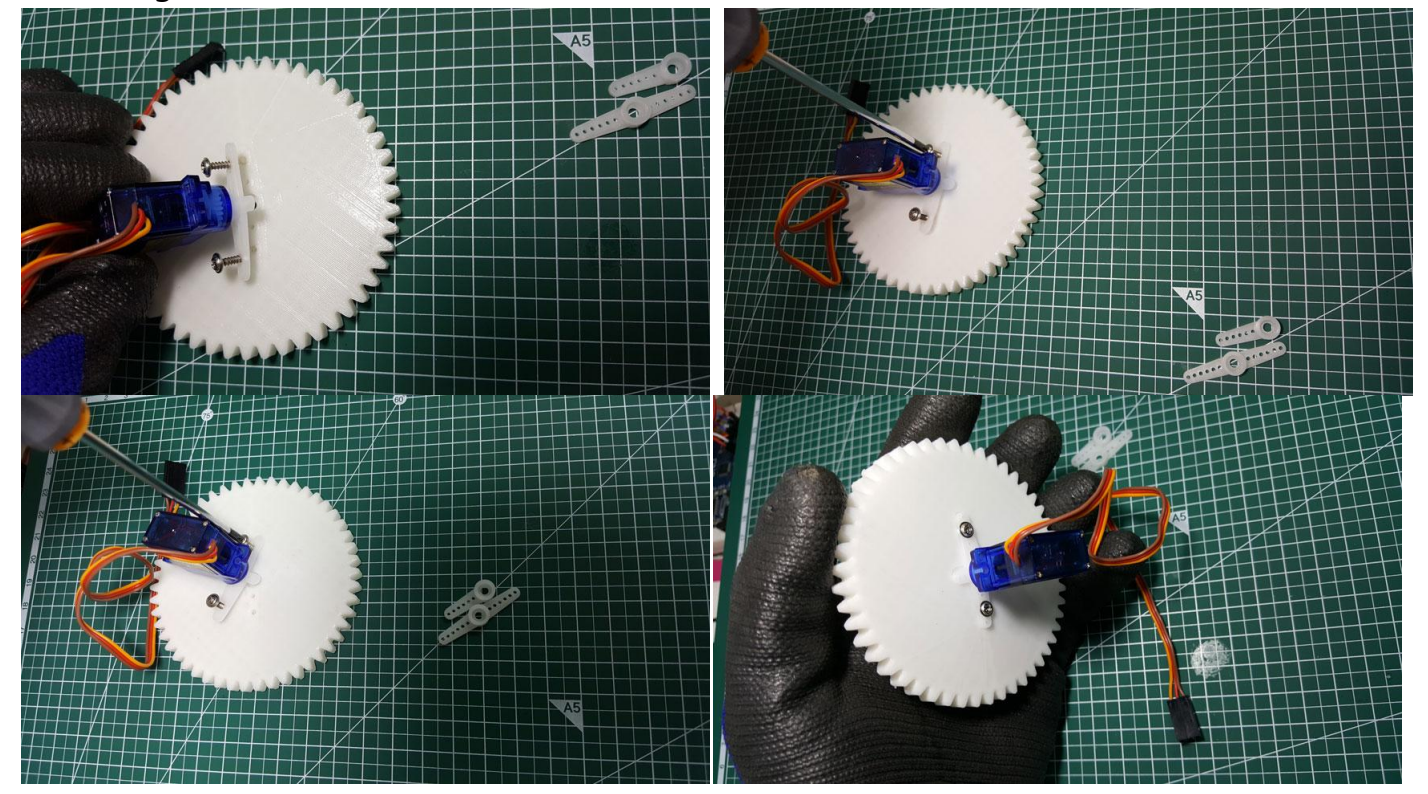

2-1-c. k.2 가로축 기어 를 k.1 메인 판넬 에 끼워 고정 합니다

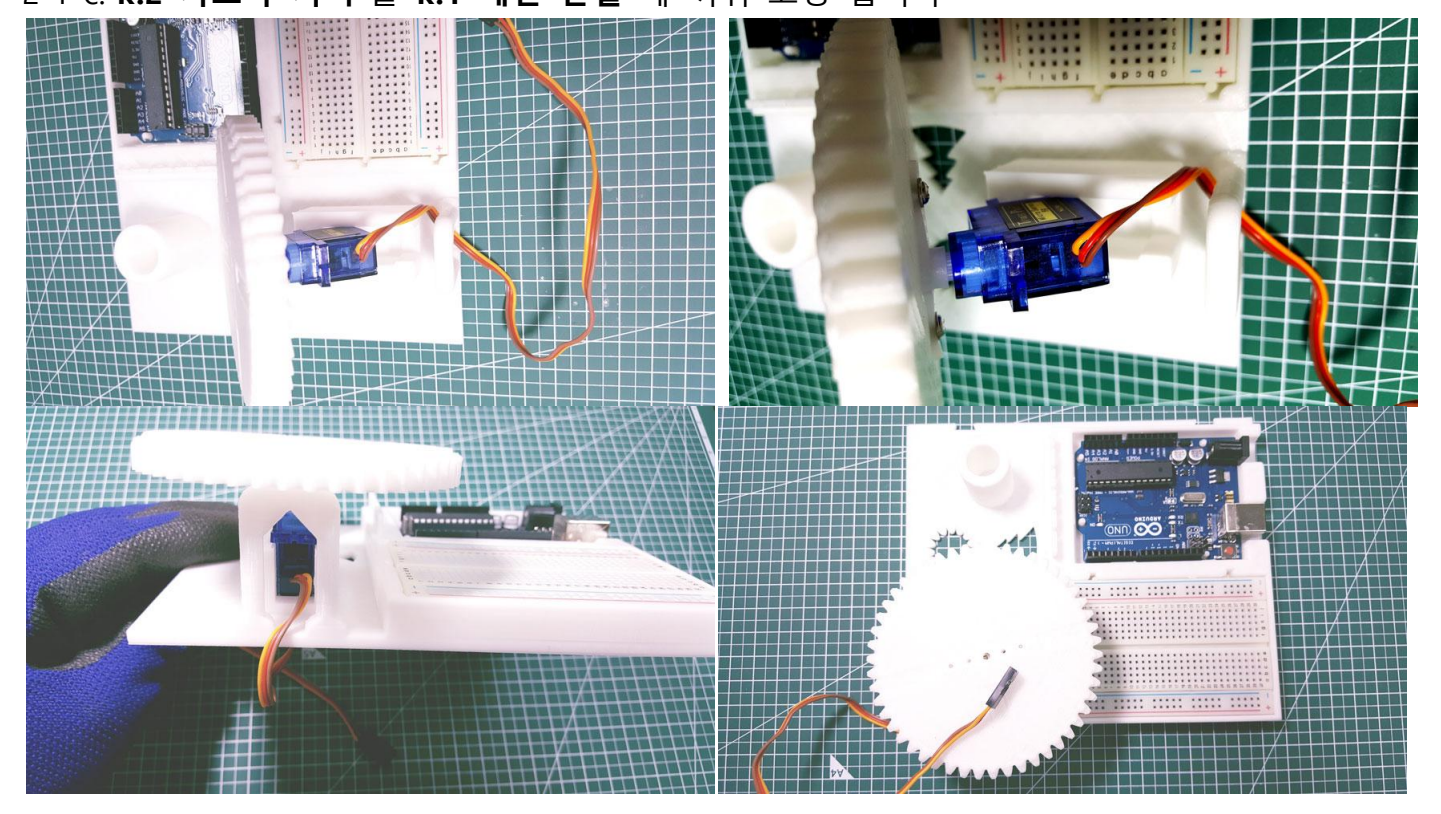

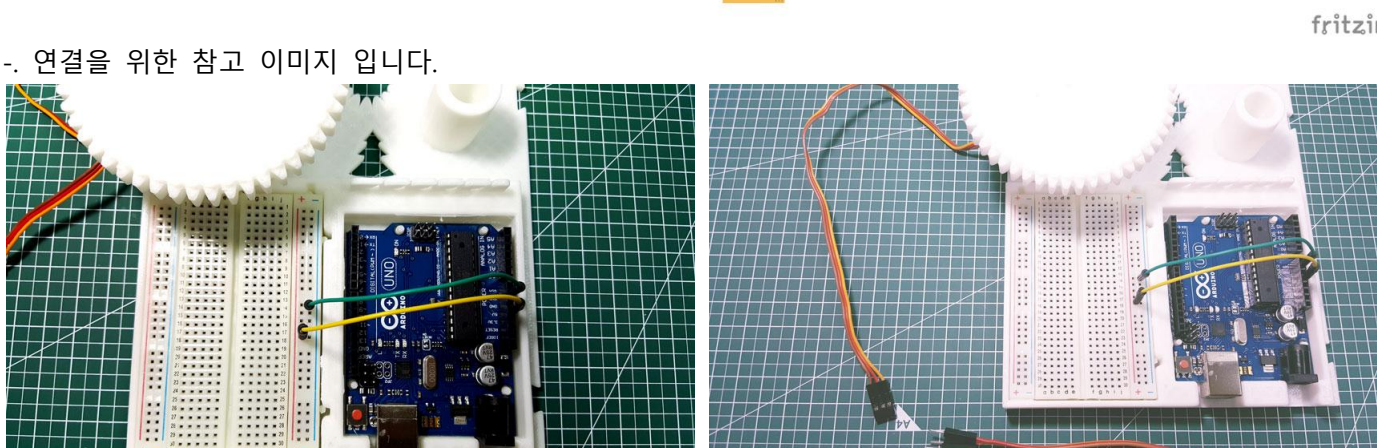

(-) (+)

....

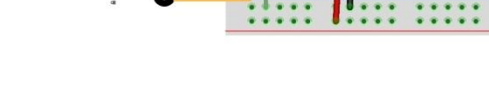

[2-1]

[2-3]

[3-1]

fritzing

◈가로축(좌/우)회전 서보모터 연결 [1-1]. 아두이노 GND -> B.B (-) 에 연결 [1-2]. 아두이노 5V -> B.B (+) 에 연결 \* SG90 서보모터 와이어 색상은 변경될수 있습니다. [2-1] 서보모터 노랑색(우측) -> 아두이노 9번 연결 [2-2] 서보모터 중앙(+) -> B.B (+) 에 연결 [2-3] 서보모터 왼쪽(-) -> B.B (-) 에 연결 (-) (+) ◈피에조 부저 연결

◈ 태양광 자동 추적 장치 조립-가로축 ▶.내용: 가로축 모터 연결 , 피에조 부저 연결 -.도면처럼 구성되면 가로축 테스트 가능합니다

▶. 브레드보드는 B.B 로 명칭 사용.

Created by: Http://www.eduiot.kr

[3-0] 피에조 부저를 B.B 의 적당한 위치에 삽입. [3-1] 저항 피에조 부저(-) -> 저항 -> B.B (-) 에 연결

[3-2] 저항 피에조 부저(+) -> 아두이노 8번 연결

[3-3] B.B (-) 에 연결 -> 반대편 B.B (-) 에 연결 [3-4] B.B (+) 에 연결 -> 반대편 B.B (+) 에 연결

[1-1]

좌/우

회전

[3-0]

[1-2]

3. 가로(좌/우)회전축 서보 모터 연결 및 동작 테스트.

[3-2]

[2-2]

[3-3] [3-4]

3-1. 아두이노와 브레드보드(B.B)를 아래 도면을 보고 와이어 연결 합니다.(저항은극성이없습니다) ★.와이어를 모두 연결후 아두이노에 전원을 공급하면 가로축이 회전하고 소리가 출력되면 정상입니다. <mark>- 피에조 부저 8번핀에 연결</mark>

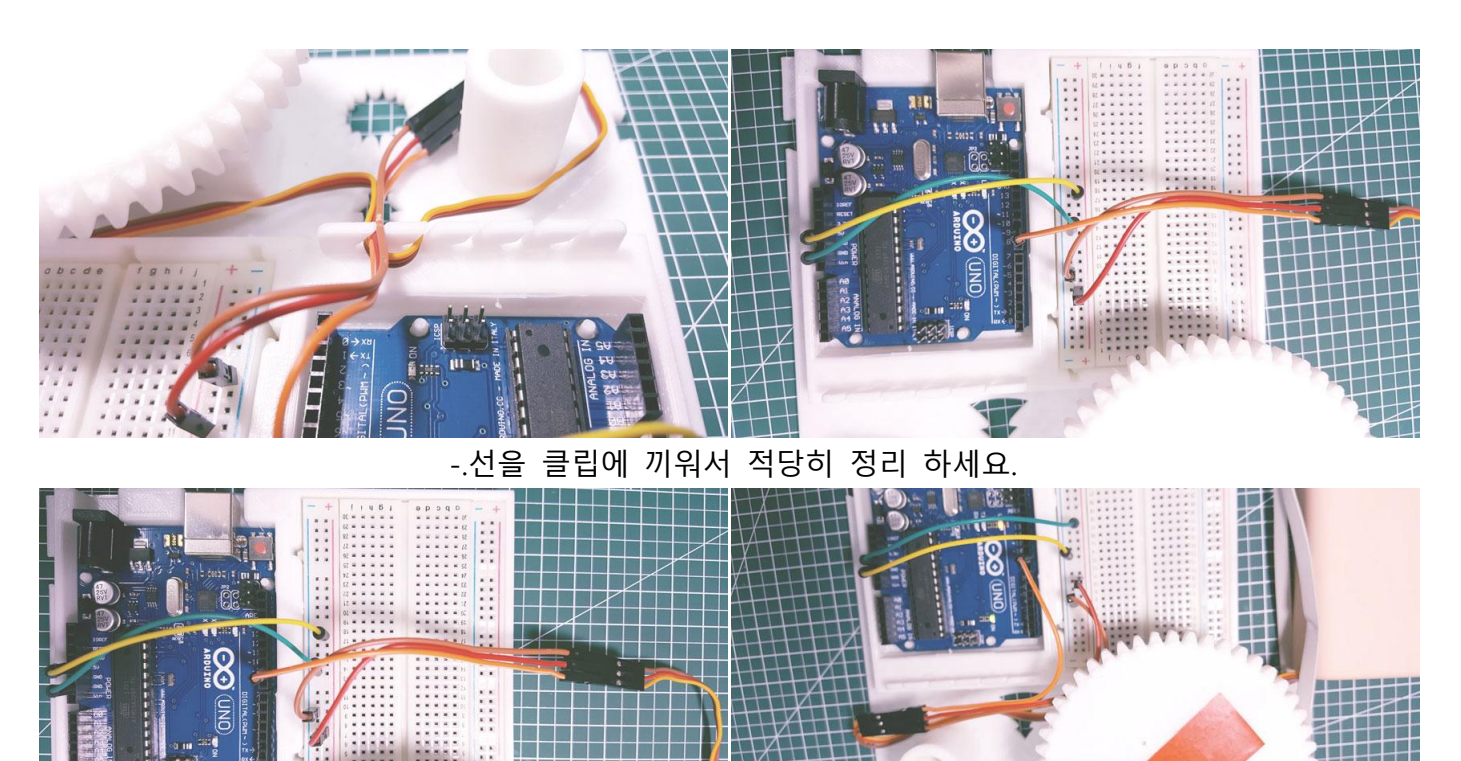

동영상 url: <u>태양광 추적기 가로(좌/우)회전축 서보 모터 동작 테스트 동영상 보기</u>

## 4 세로 서보 모터 조립.

. 세로축 서보 조립 완성된 사진-미리 보기 이미지 입니다.

4-1. 세로축 서보모터 조립입니다.

-. SG90서보모터 와 k.4 세로축 작은 기어를 준비해 주세요

페이지 9/22

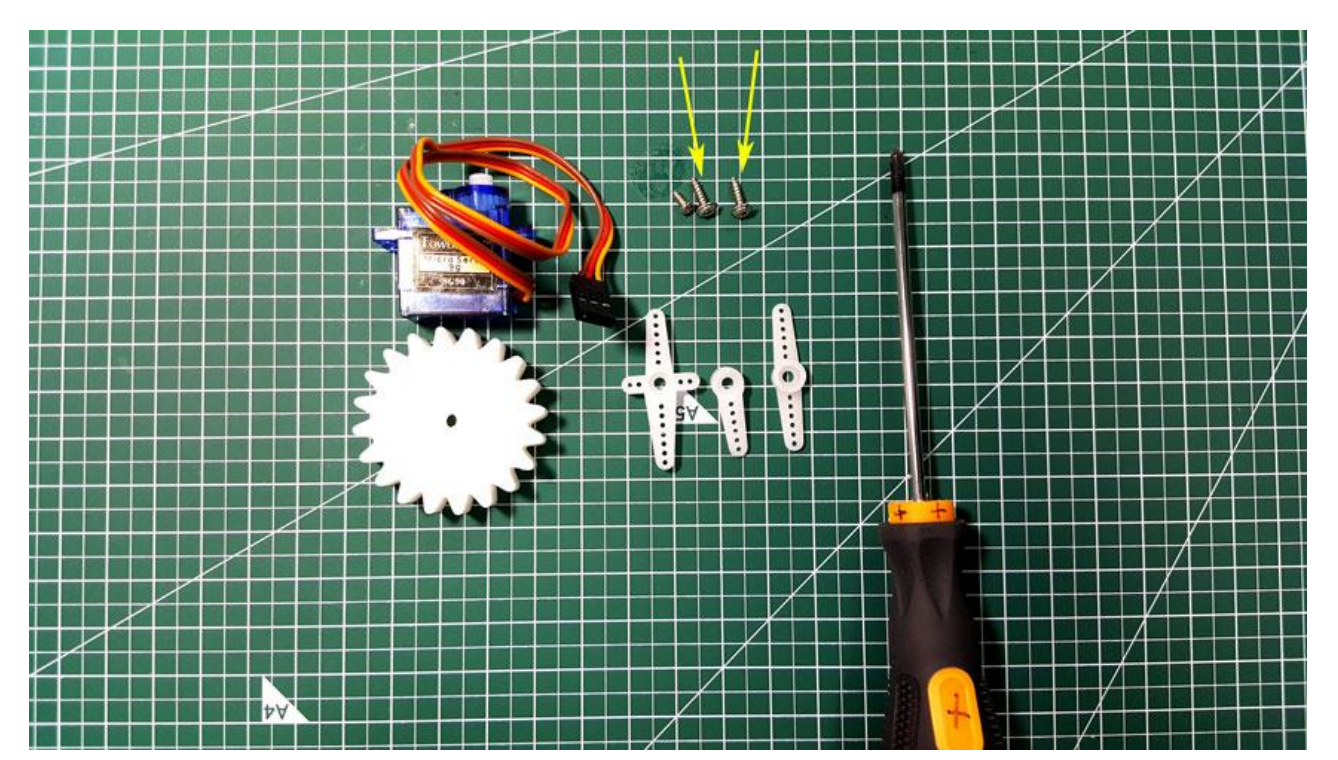

4-1-a. 작은 세로축 기어에 프라스틱을 위치후 너트로 고정 합니다

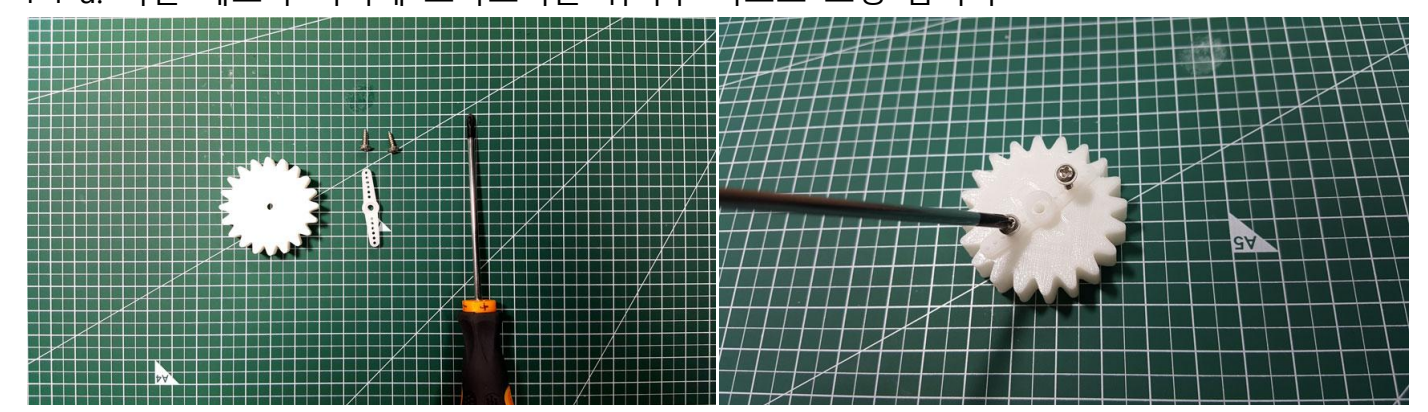

4-1-b. 완성된 모습
4-2-a. Sg90 서보모터를 k.3 세로축 메인 에 끼워 주세요

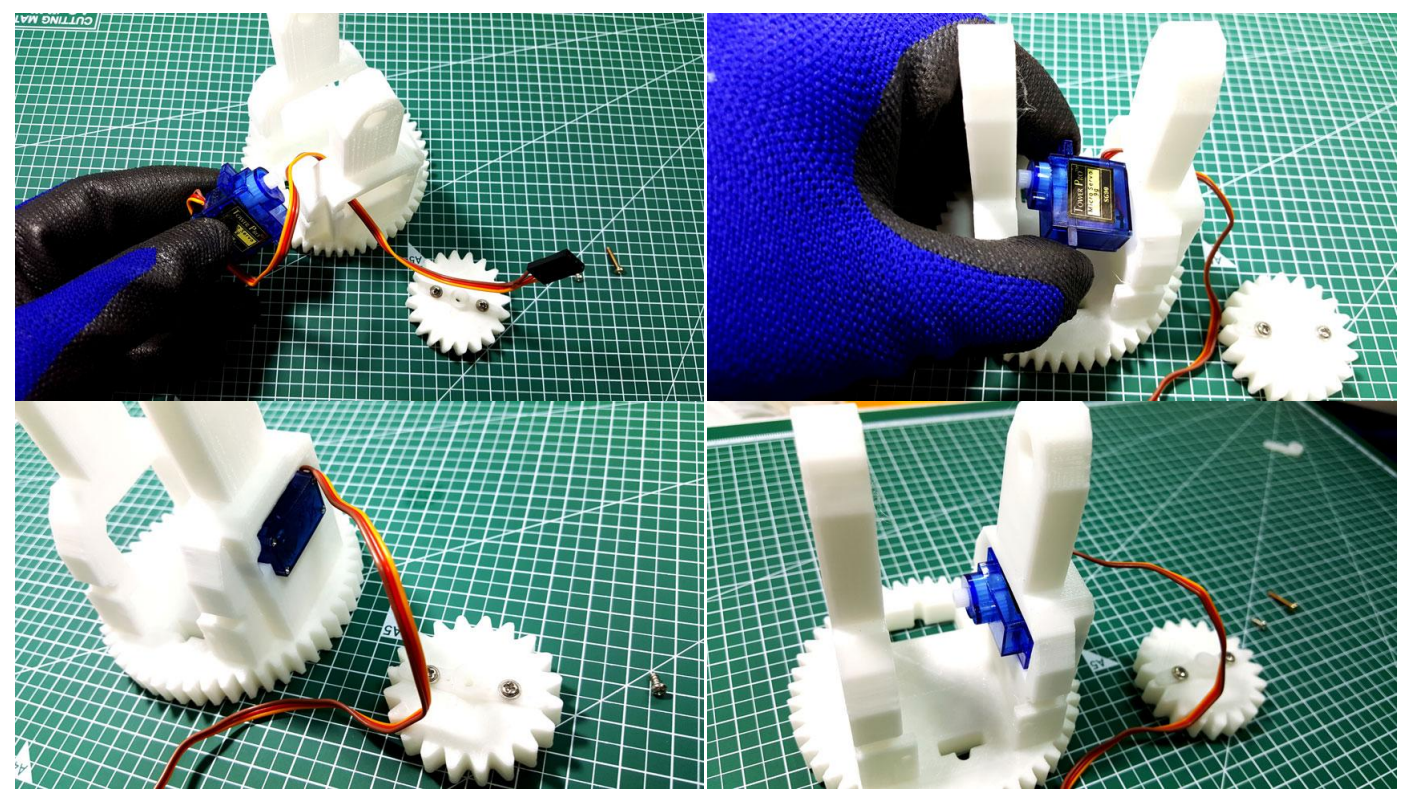

4-2-b. 서보모터를 볼트로 양쪽을 고정 합니다(※볼트는 서보모터 봉지안에 있는거 사용하지 마세요) -별도 제공된 볼트 사용

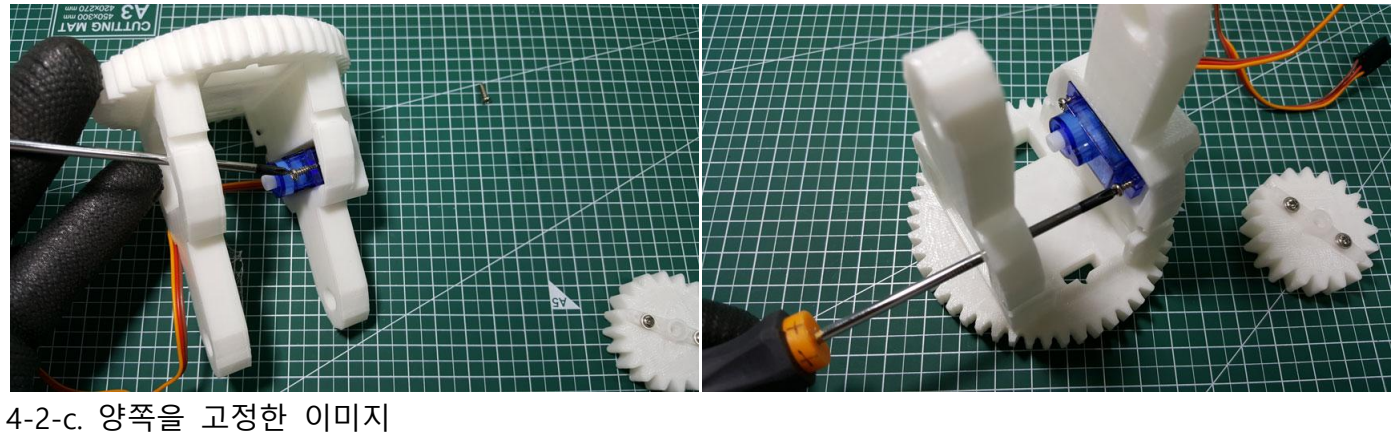

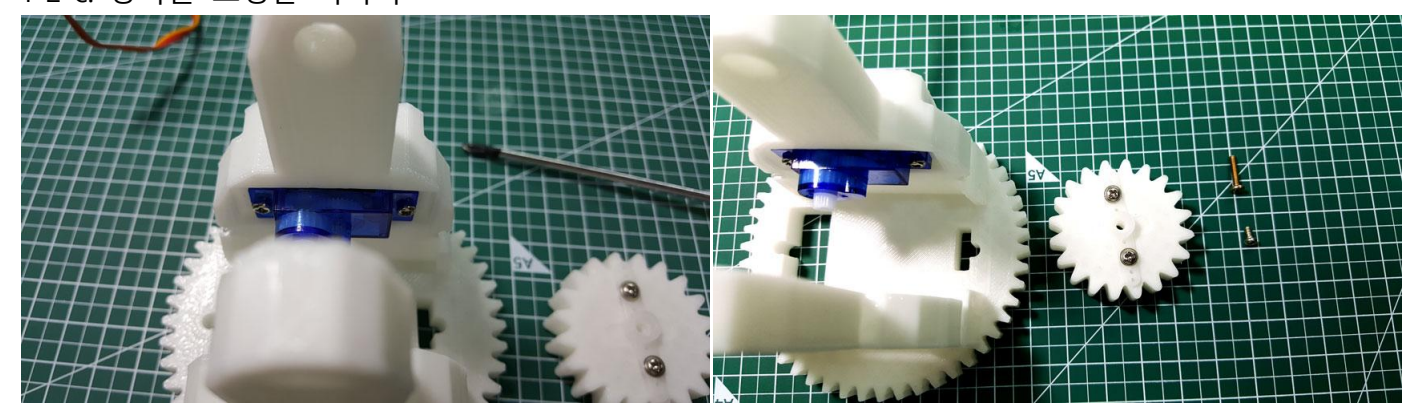

4-3 세로 기어 고정 4-3-a. Sg90 서보모터에 **k.4 세로축 작은 기어를** 고정 합니다 ※볼트는 서보모터 봉지안에 있는거 사용 하지 마세요-별도 제공된 볼트 사용

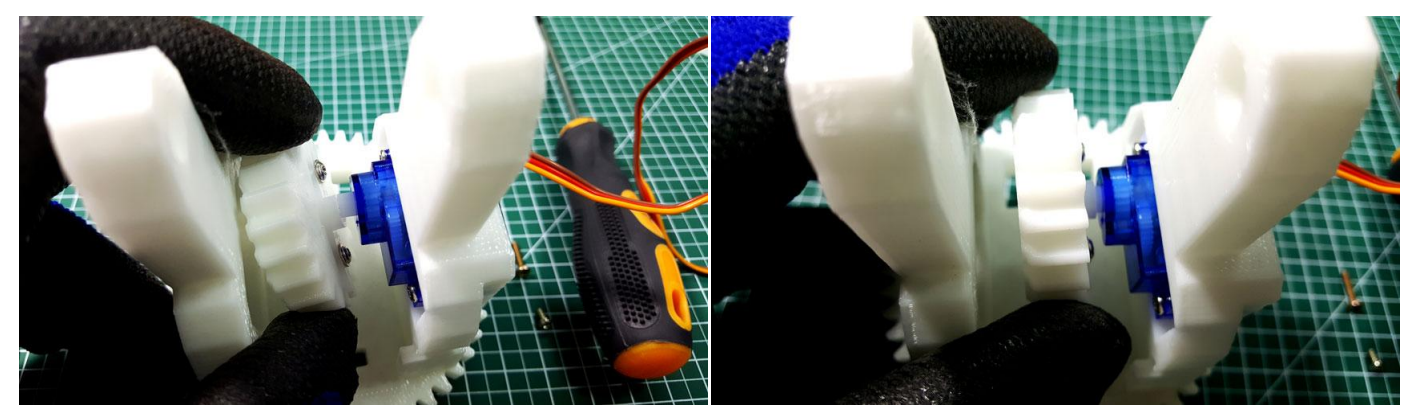

4-3-a. Sg90 서보모터 축에 **볼트로** 고정 합니다

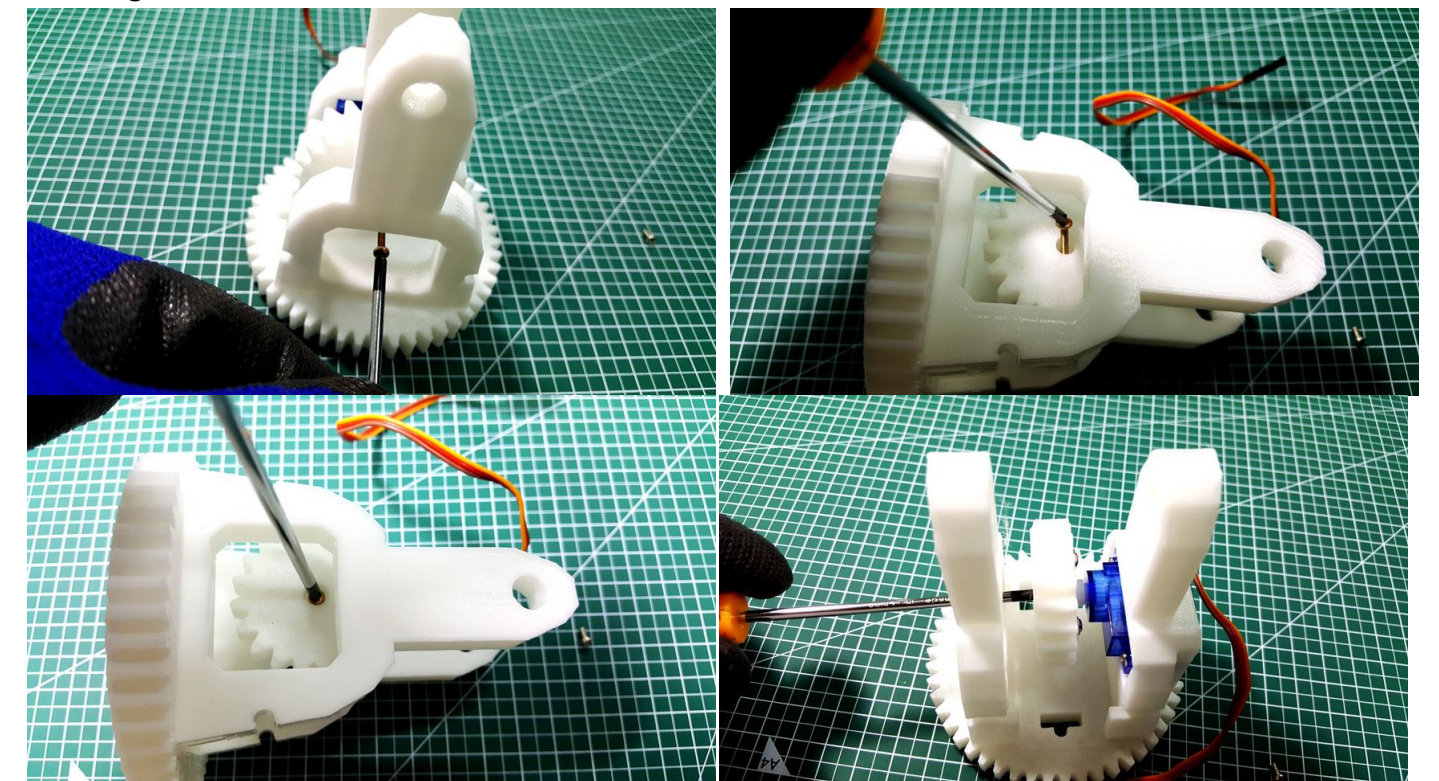

4-3-b. 세로축 완성된 이미지.

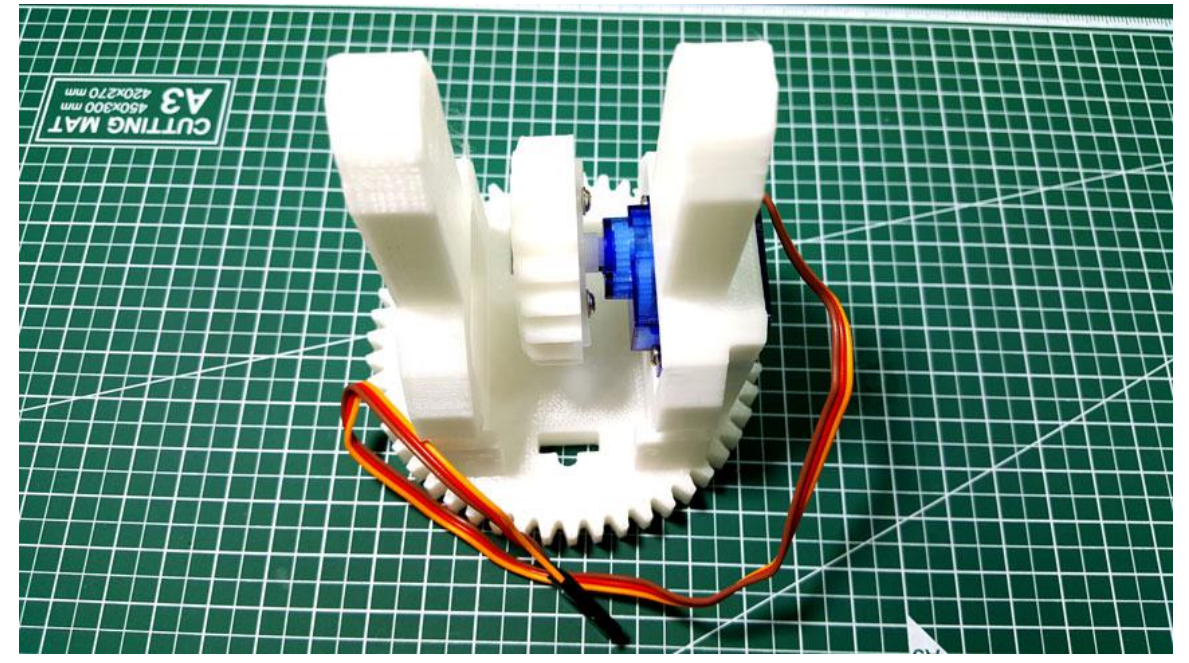

4-4-a. 세로축 핀 삽입.

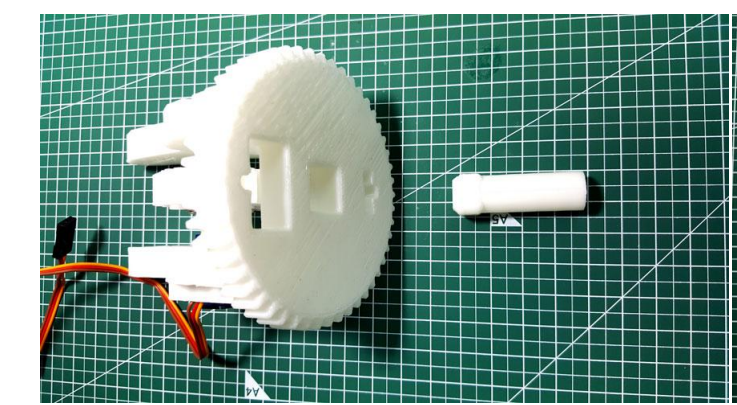

4-4-b. 세로축을 과 k.1 메인 판넬에 삽입(결합).

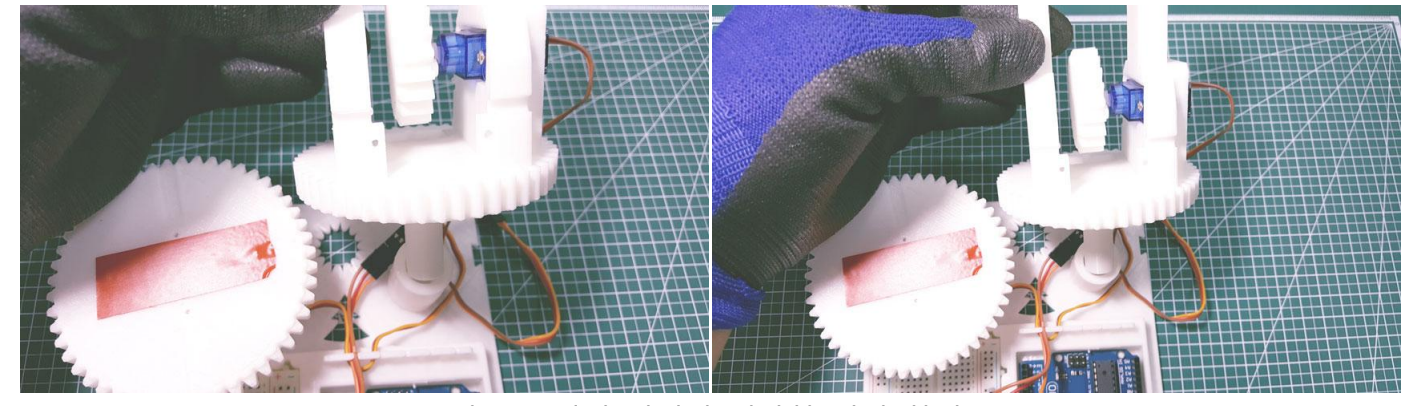

-.선을 클립에 끼워서 적당히 정리 하세요.

## 4-5. 세로(상/하)회전축 서보 모터 연결 및 동작 테스트.

4-5-1. 아두이노와 브레드보드(B.B)를 아래 도면을 보고 와이어 연결 합니다.

★.와이어를 모두 연결후 아두이노에 전원을 공급하면 가로축+세로축 회전하면서 소리가 출력되면 정상입니다.

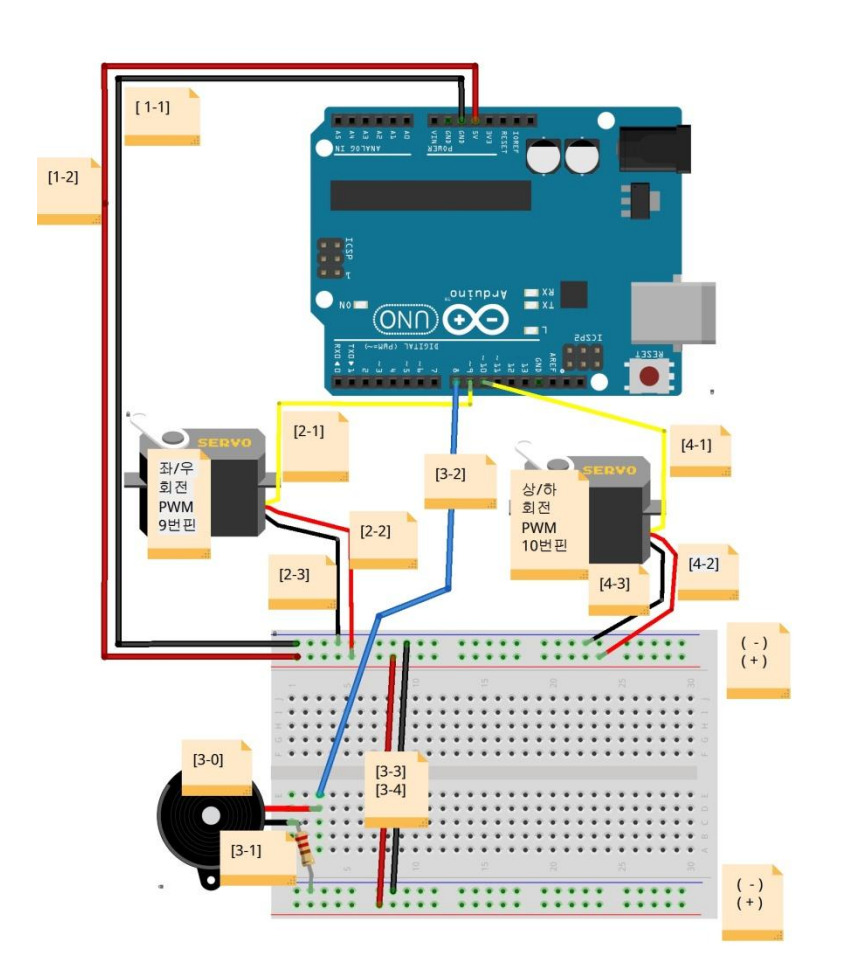

◈ 태양광 자동 추적 장치 조립-가로축

- ▶.내용: 가로축 모터 연결 , 피에조 부저 연결
- -.도면처럼 구성되면 가로축 테스트 가능합니다
- ▶. 브레드보드는 B.B 로 명칭 사용.

Created by: Http://www.eduiot.kr

- ◈세로축(상/하)회전 서보모터 연결
- ※ SG90 서보모터 와이어 색상은 변경될수 있습니다.
- [4-1] 서보모터 노랑색(우측) -> 아두이노 10번 연결
- [4-2] 서보모터 중앙(+) -> B.B (+) 에 연결
- [4-3] 서보모터 왼쪽(-) -> B.B (-) 에 연결

-. 연결을 위한 참고 이미지 입니다.

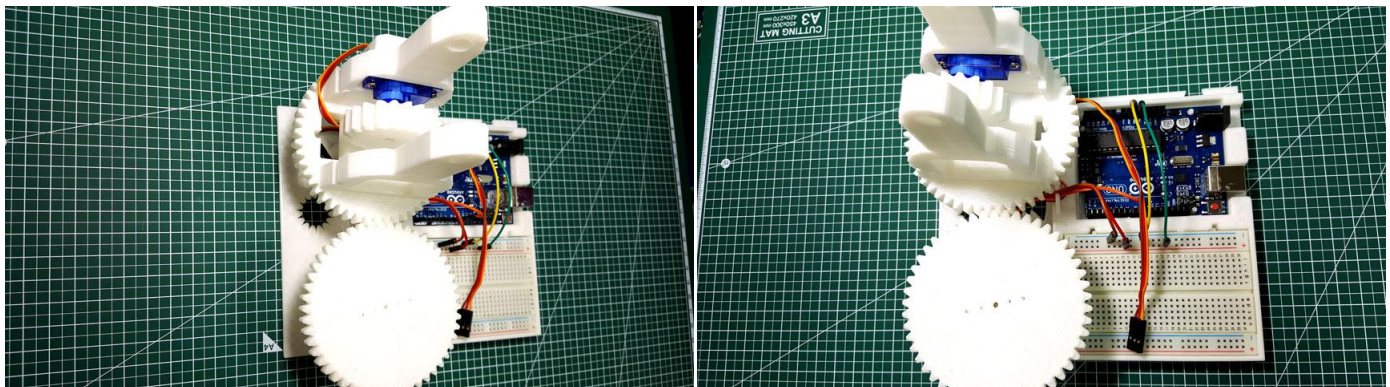

동영상 url: 태양광 추적기 세로(상/하)회전축 서보 모터 동작 테스트 동영상 보기

# 5 k.5 솔라판넬에 LDR 센서 조립.

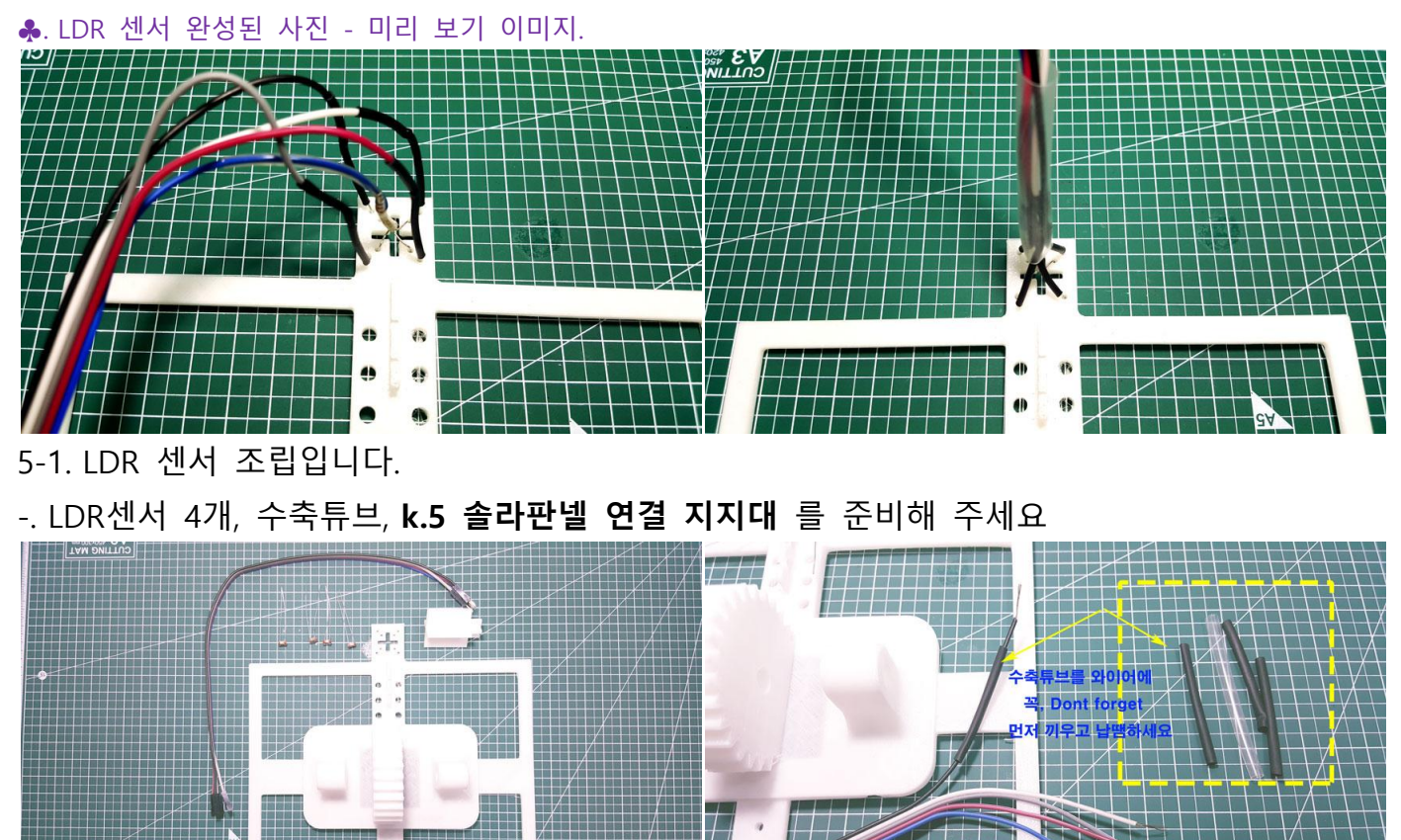

5-1-a. LDR 센서 4개를 k.5 솔라판넬 연결 지지대 전면에서 삽입하세요

페이지 14 / 22

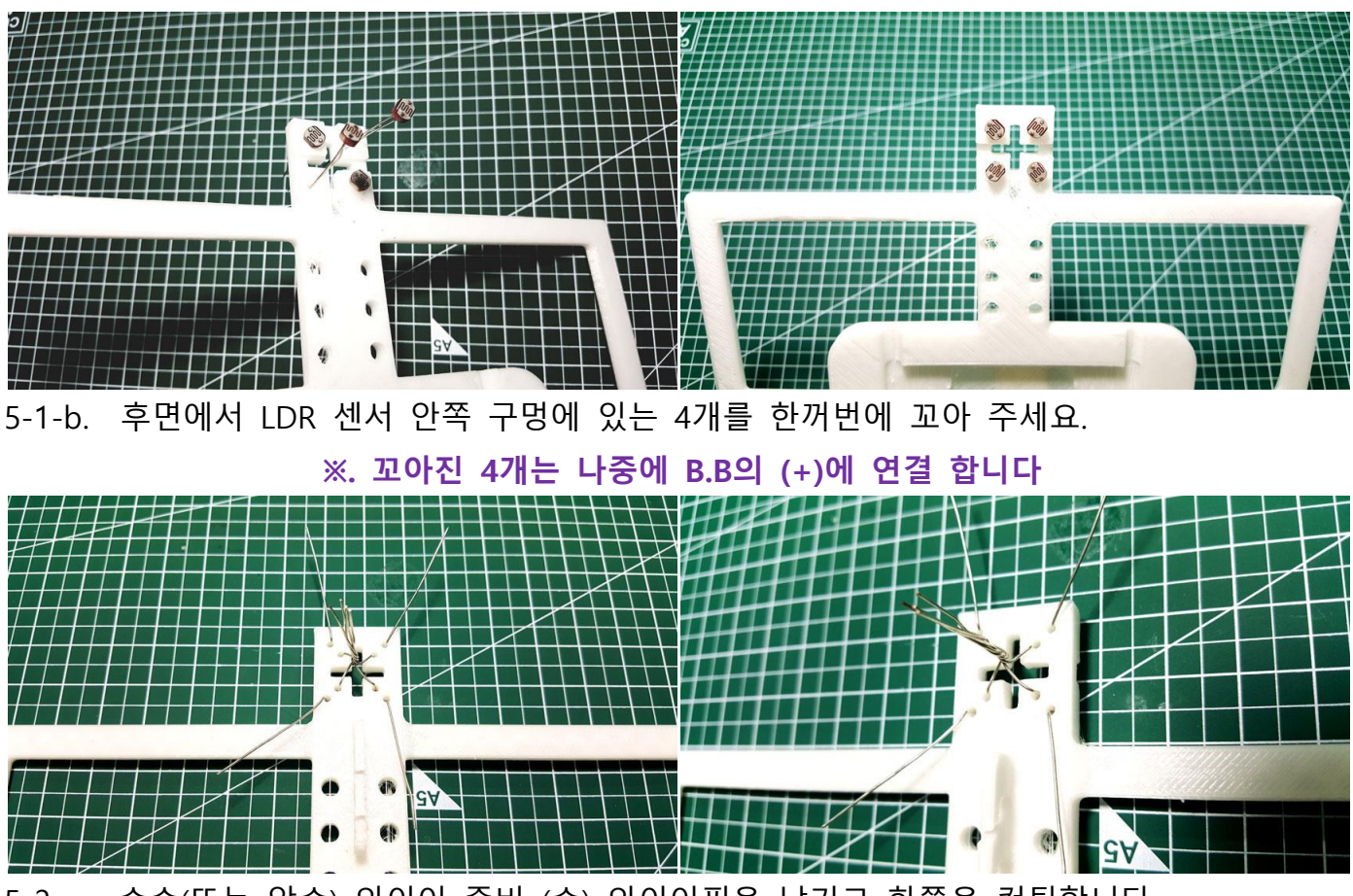

5-2-a. 수수(또는 암수) 와이어 준비 (수) 와이어핀을 남기고 한쪽을 컷팅합니다. *※.B.B 와 연결할 때 연장 와이어 핀 방향을 확인후 컷팅 하세요*.

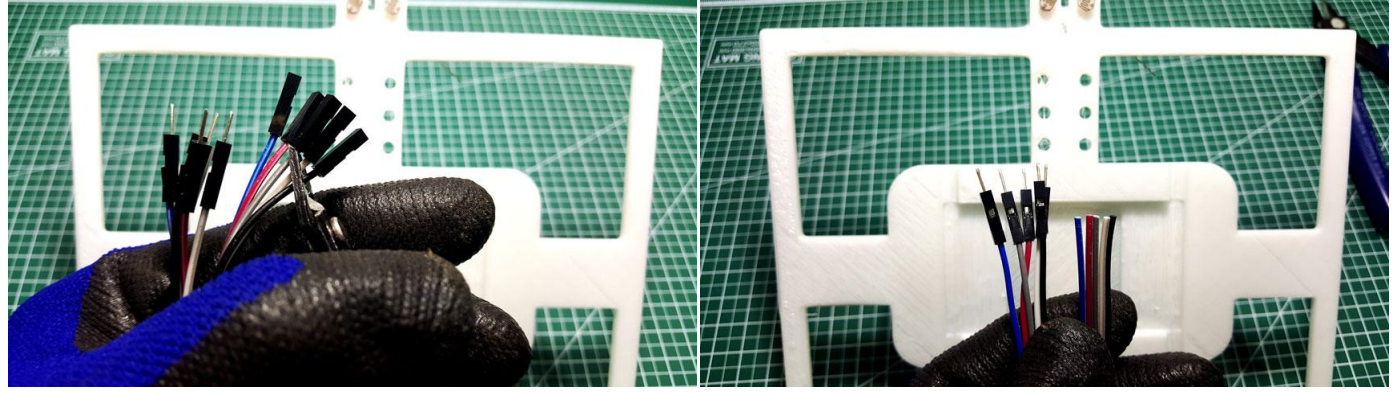

5-2-a. 와이어스트리퍼롤 피복을 벗겨주세요 - 5 핀. ※. 4핀은 상좌/상우-하좌/하우 방향 - 나머지 1핀은 (+극연결) 꼬아진 중앙 연결선 = 전체 5핀

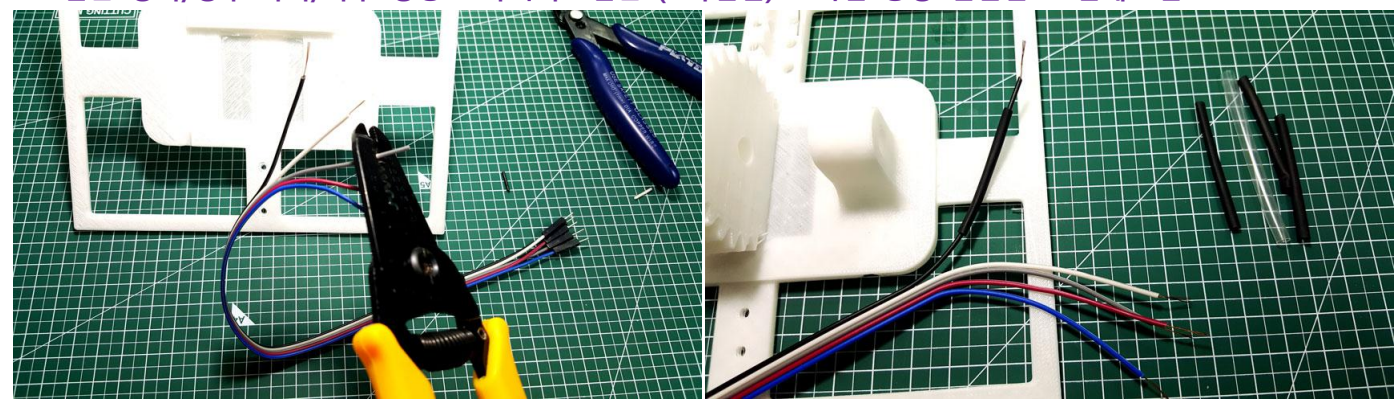

5-2-b. LDR 센서에 5 핀 을 남땜 합니다 -. 4핀은 상좌/상우-하좌/하우 방향 - 나머지 1핀은 (+극연결) 꼬아진 중앙 연결선 = 전체 5핀 ★. 각핀의 와이어 위치 꼭 기억 또는 라벨 부착 권장.(이거 안하면 다음 핀 연결에서 고생할수 있습니다)

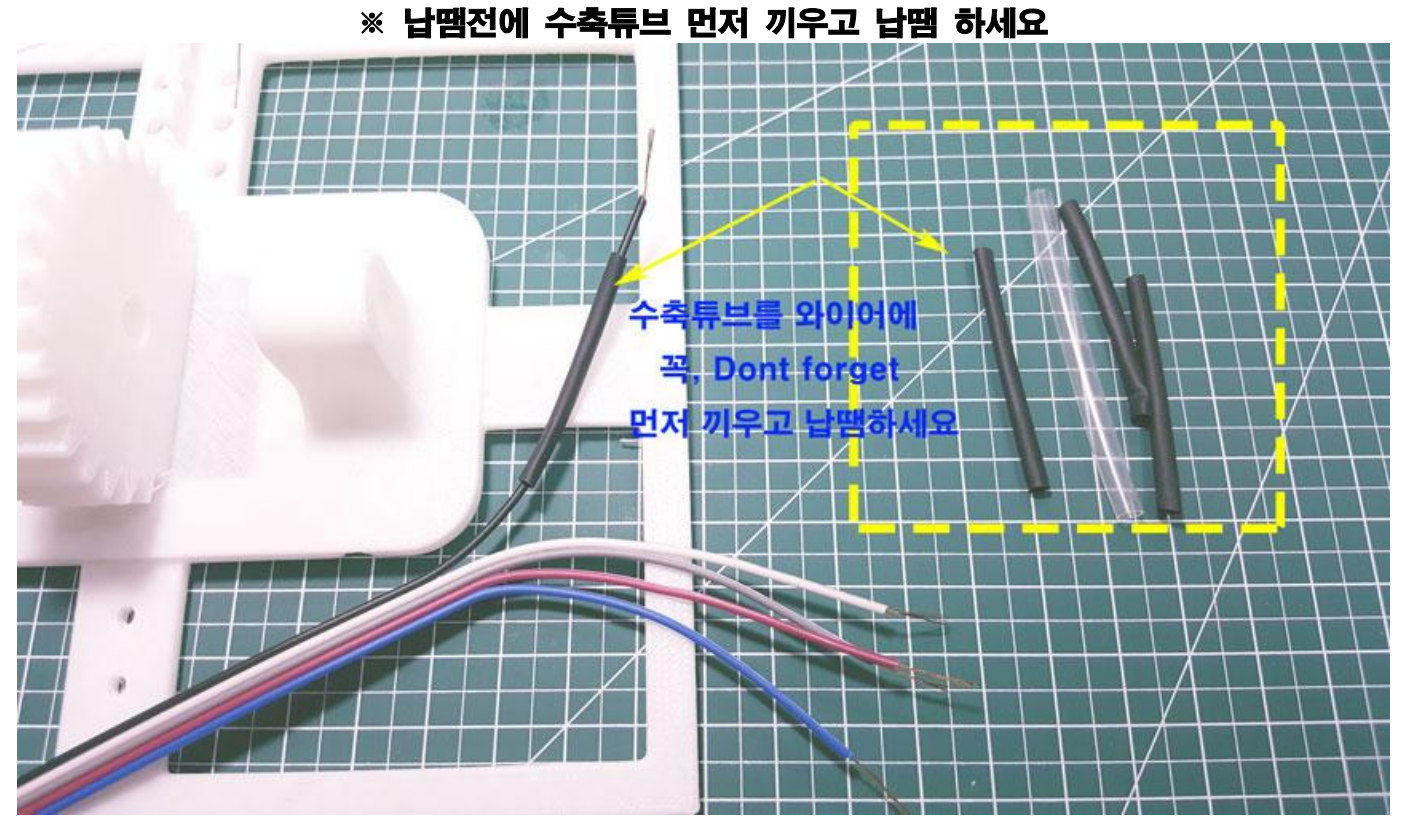

5-2-c. 5개 남땜후 수축튜브에 열풍기 사용 (없는 경우 라이터 활용가능, 권장안함)-장갑사용. ※.화재, 불에 손조심 하시기 바랍니다, 청소년은 부모님또는 어른의 도움을 받으세요.

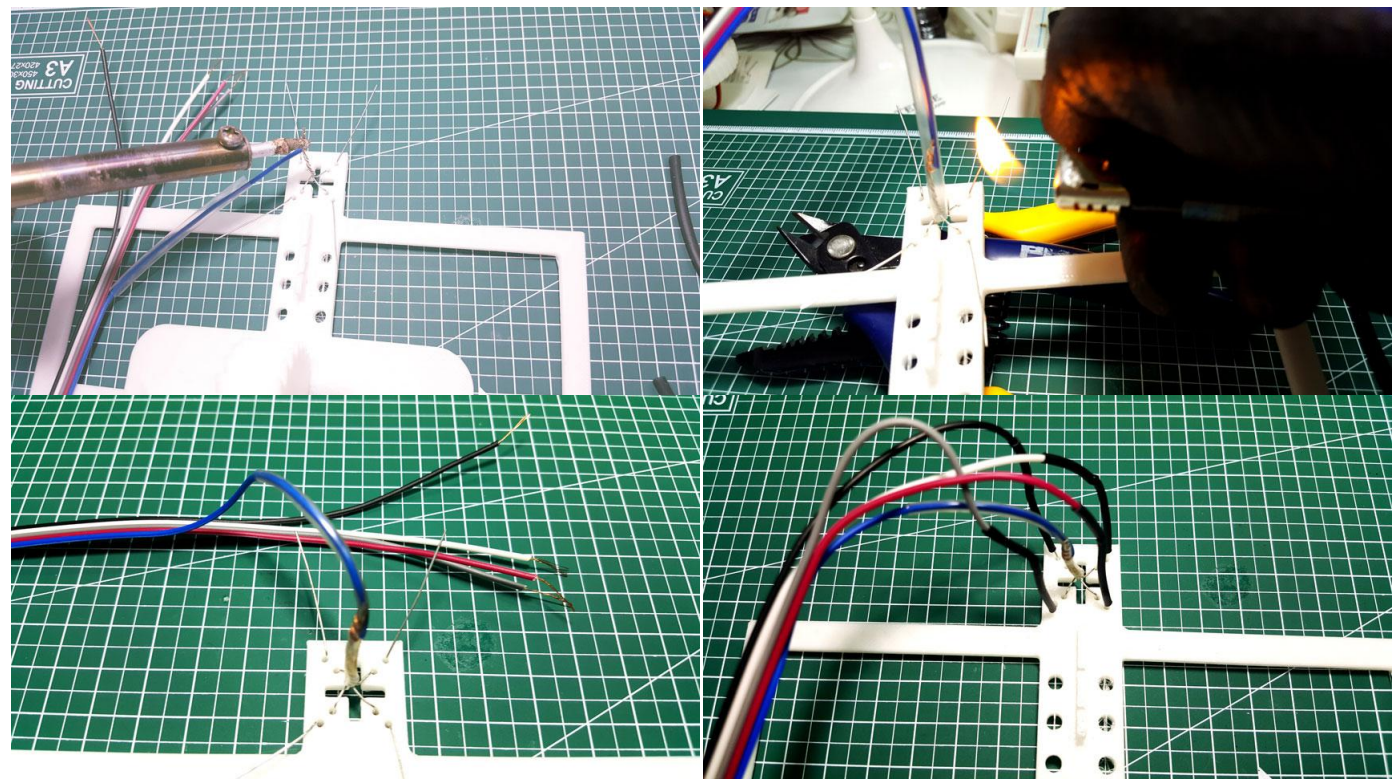

5-2-d. 5 핀 와이어에 가장큰 수축 튜브를 끼워서 열풍기로 수축 합니다. ※. 5개의 작은 와이어 연결 납땜, 수축튜브 끼우는 작업후 -> 5개 전체를 끼우는 큰 수축튜브는 끼워만 두시고, 센서 테스트 마무리후 수축 하시는게 좋습니다(권장) - 아래 사진 참조.

페이지 16 / 22

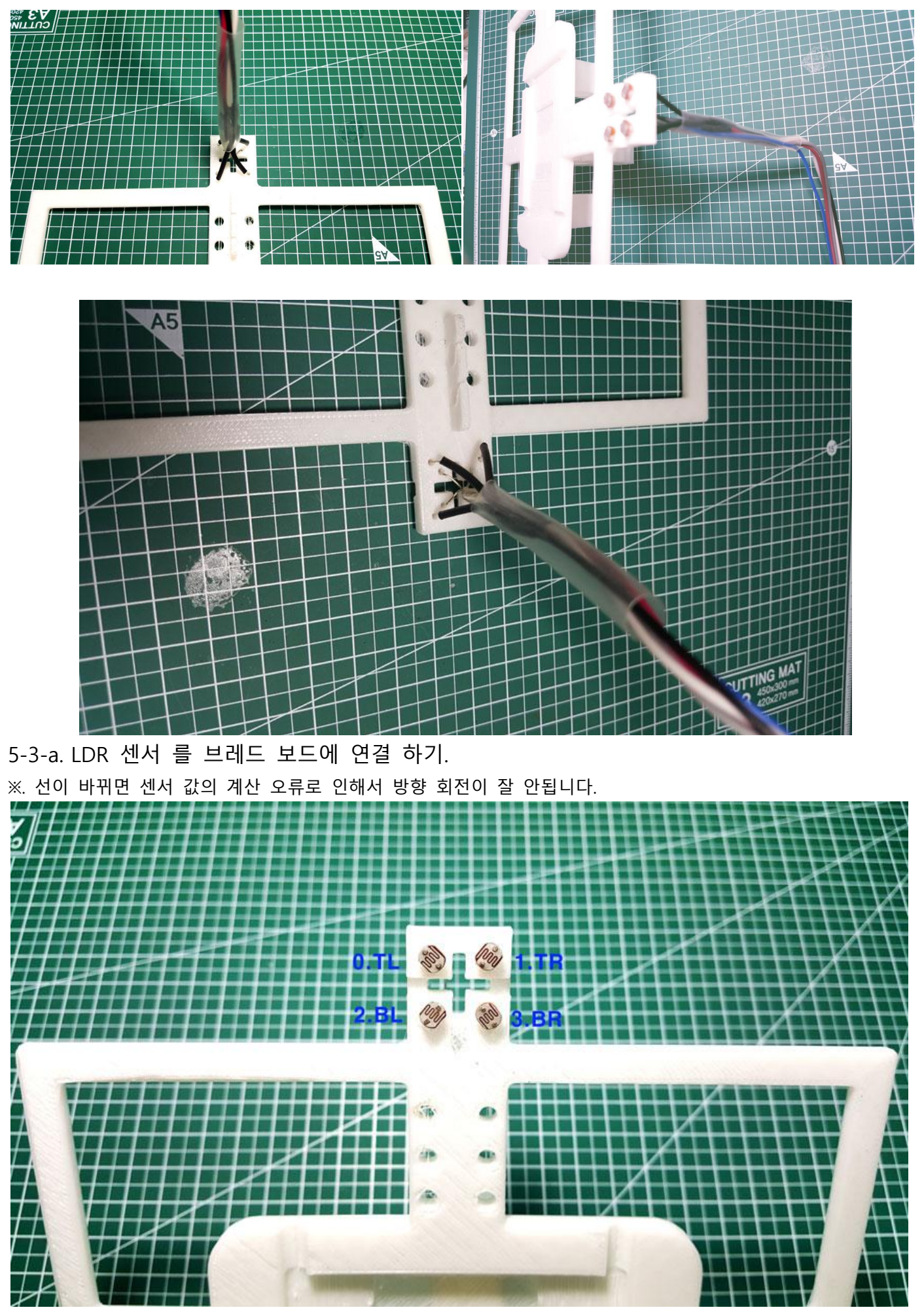

5-4-a. 양면테이프 스티커 제거후 솔라 판넬을 부착합니다.

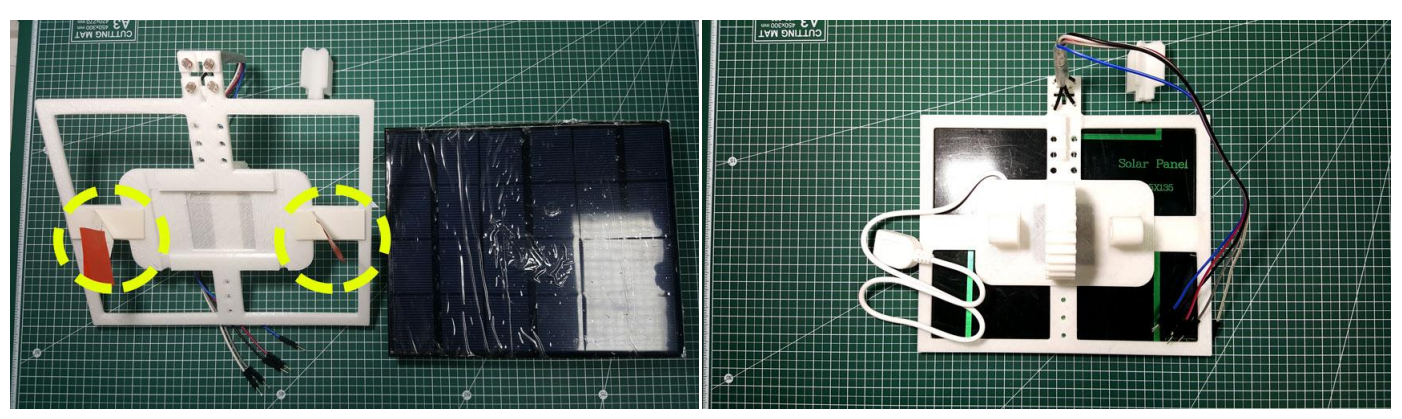

5-4-b.LDR 센서 빛분리 가이드 삽입 합니다.

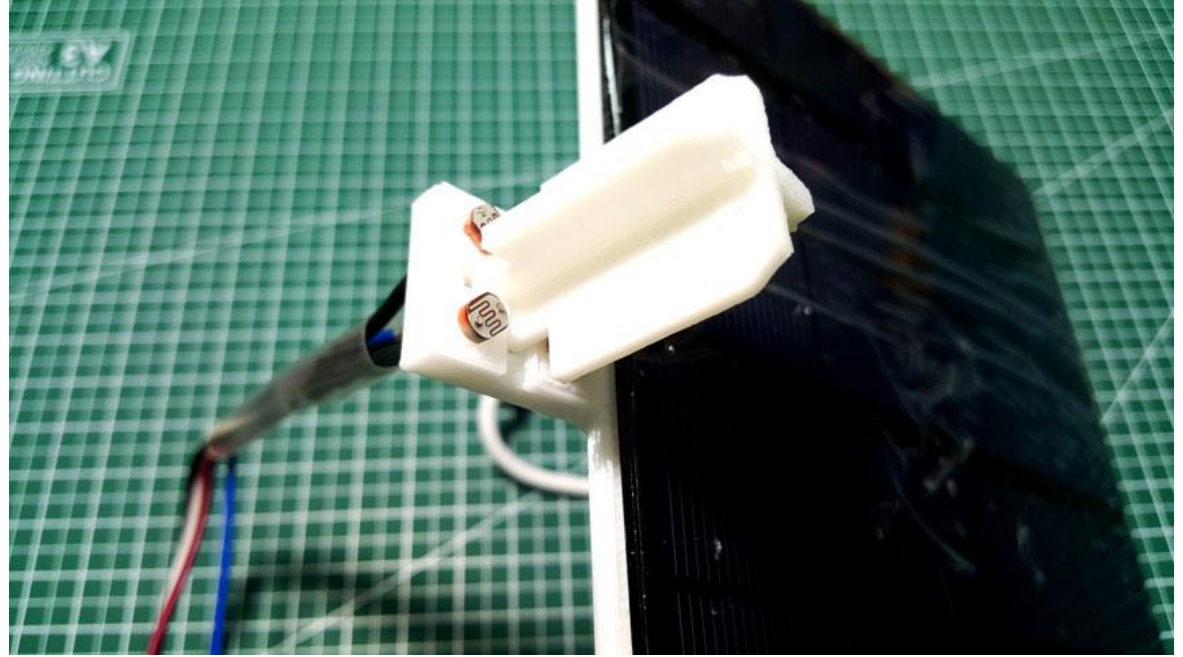

5-4-c. k.3 세로축 메인 에 k.5 솔라판넬 연결 지지대(판넬) 연결 고정. ※ k.7 연결 볼트 좌우로(구부리지말것) (좌/우)힘을 가하지 마세요, PLA소재 이기 때문에 부러 질수 있습니다.

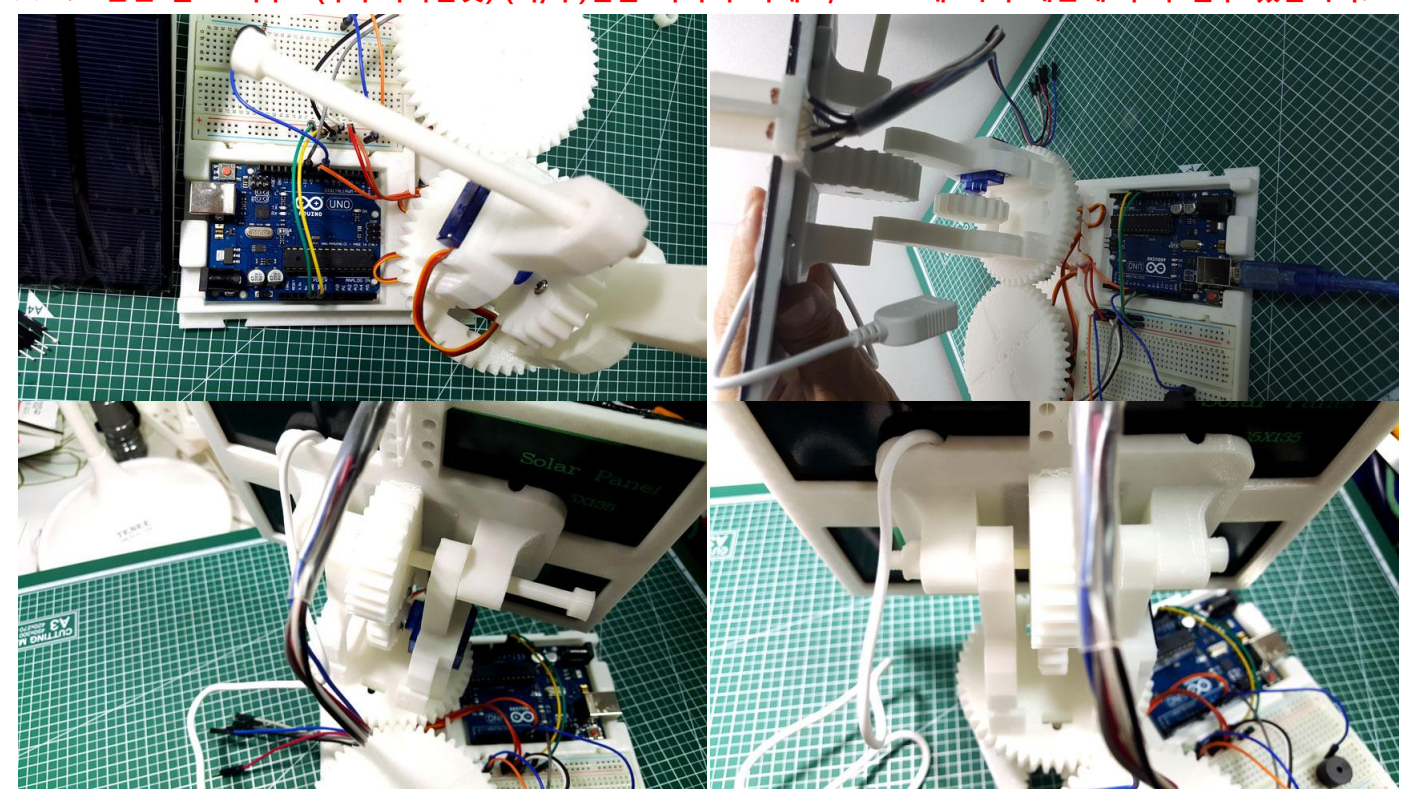

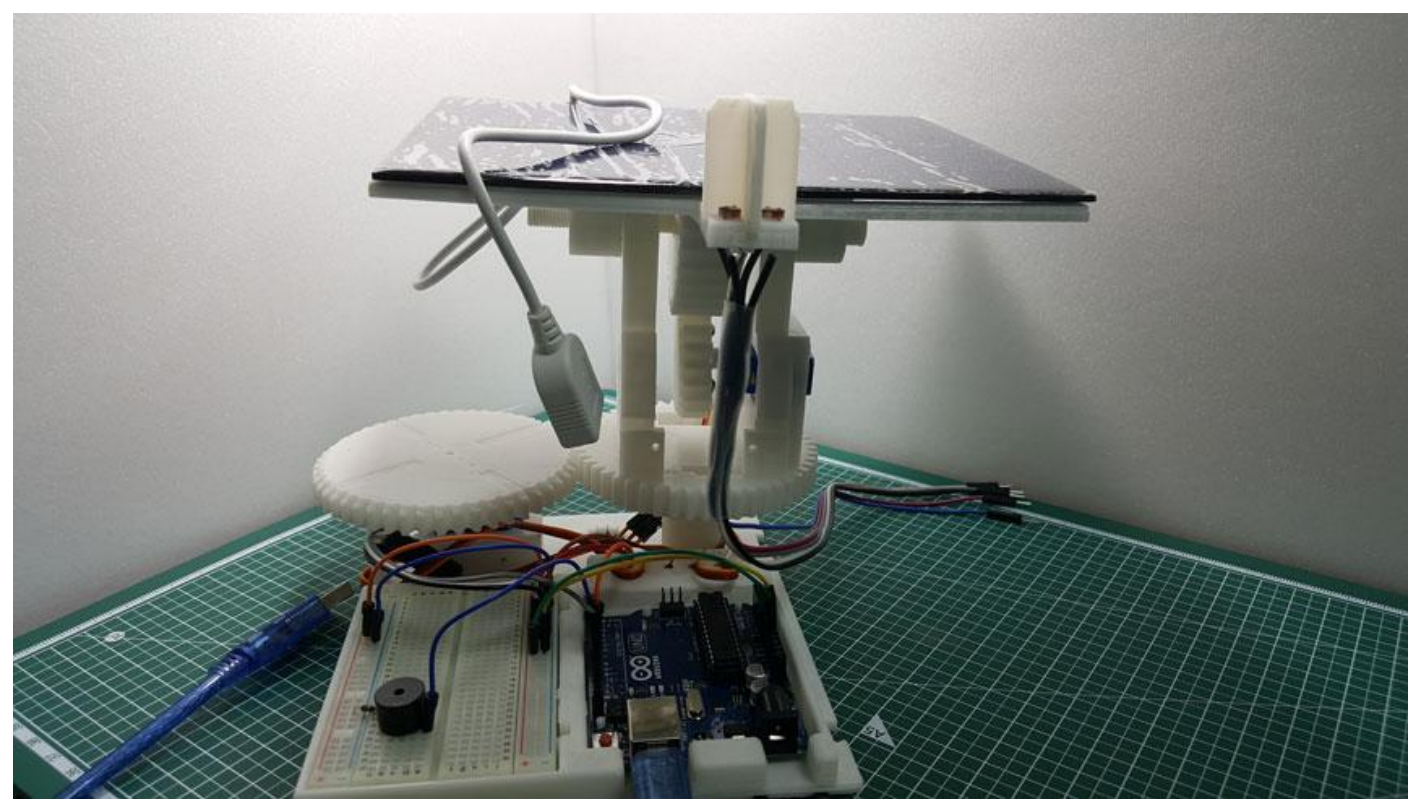

**5-5 LDR 센서 와 아두이노 연동 조립.** ♣. LDR 센서 연동 연결 완성된 사진 - 미리 보기.

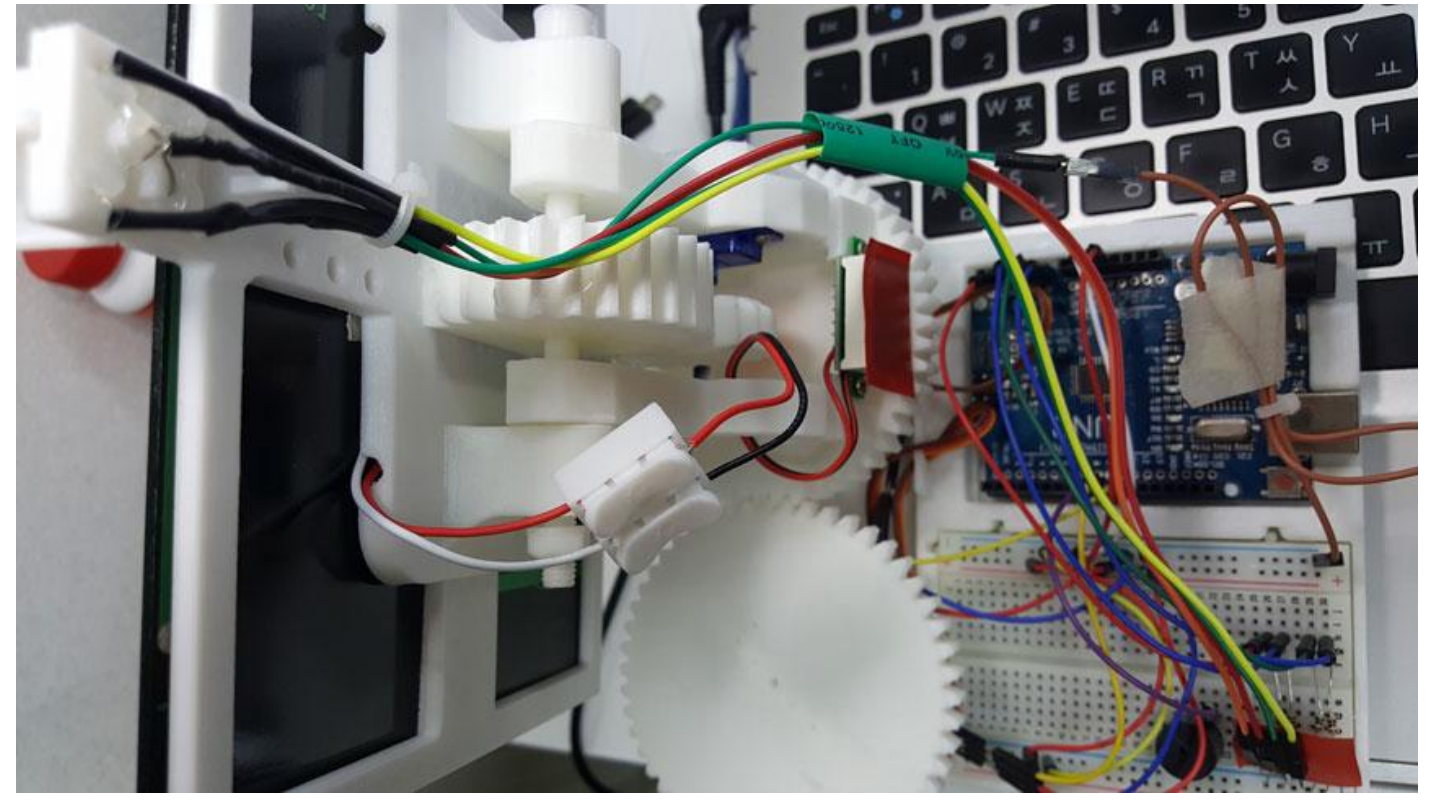

#### 5-6. LDR 센서 연결 및 동작 테스트.

-. 아래 도면을 보고 와이어 연결 합니다.

★. 와이어를 모두 연결후 아두이노에 전원을 공급하면 좌우/상하축 회전, 소리가 출력, 회전축이 빛의 방향을 따라서 회전하는지 테스트 하세요.

빛의 방향대로 판넬이 향하지 않는 경우 센서의 핀의 위치를 확인후 아두이노 전원을 Rebooting 하세요.

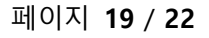

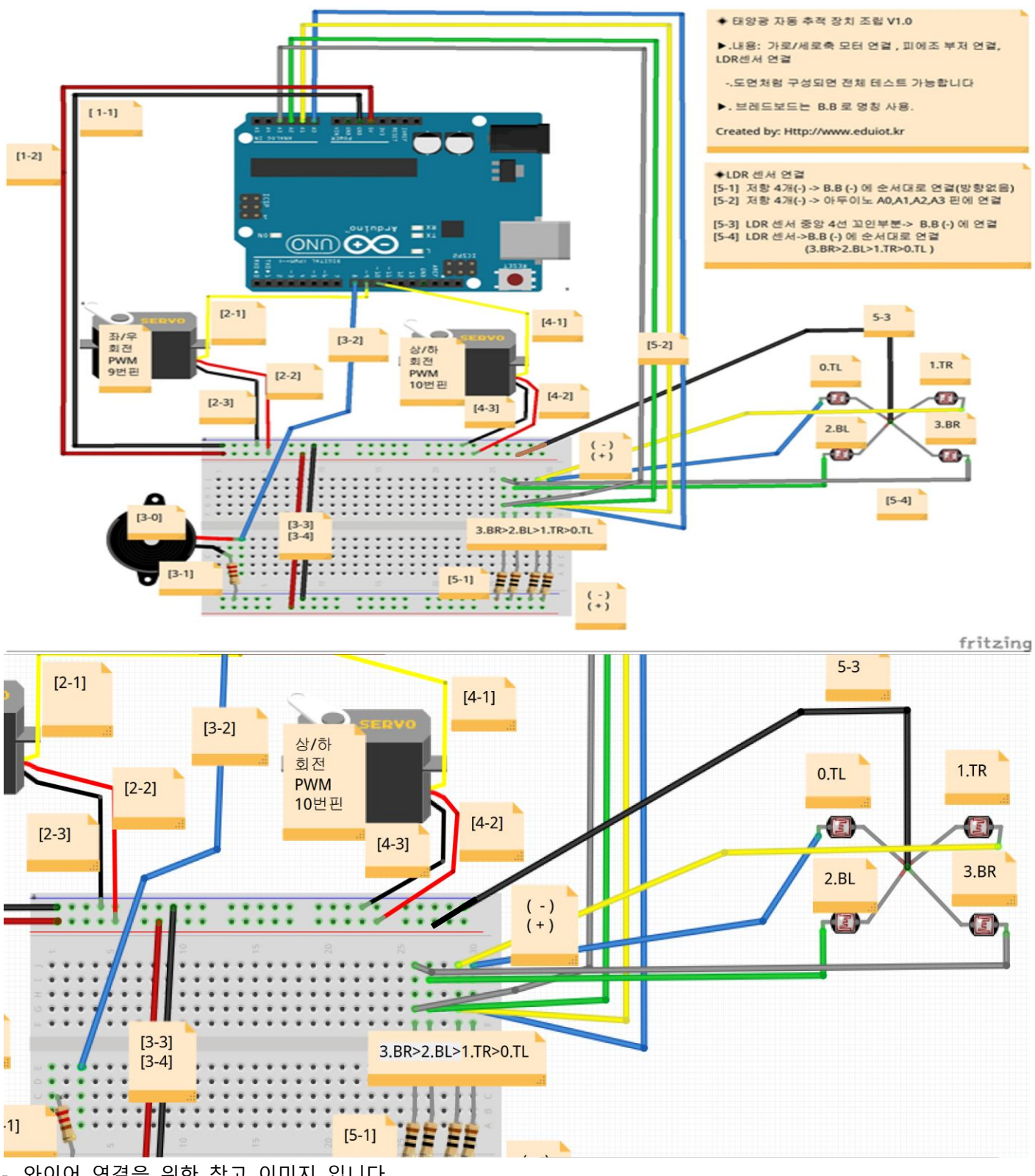

-. 와이어 연결을 위한 참고 이미지 입니다. 5-6-1. 저항 연결. -.저항의 한쪽은 B.B의 (-)극에 연결

TR=> A0, TL=>A1 BR=> A2, BL=>A2

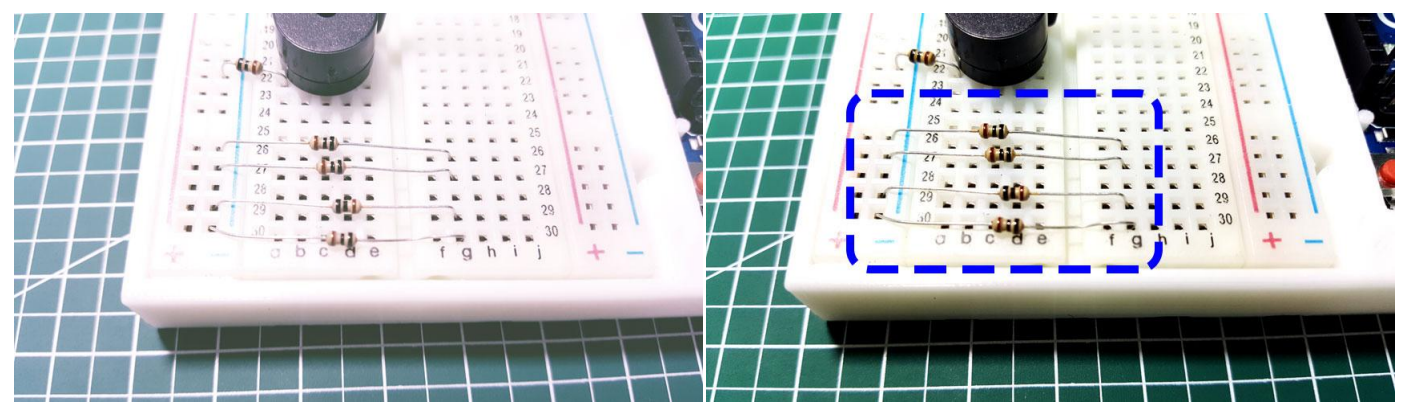

#### 5-6-2. 저항과 아두이노 연결-

-. 저항과 -> 아두이노 아날로그 단자 에 순서대로 연결 합니다. A0, A1, A2, A3

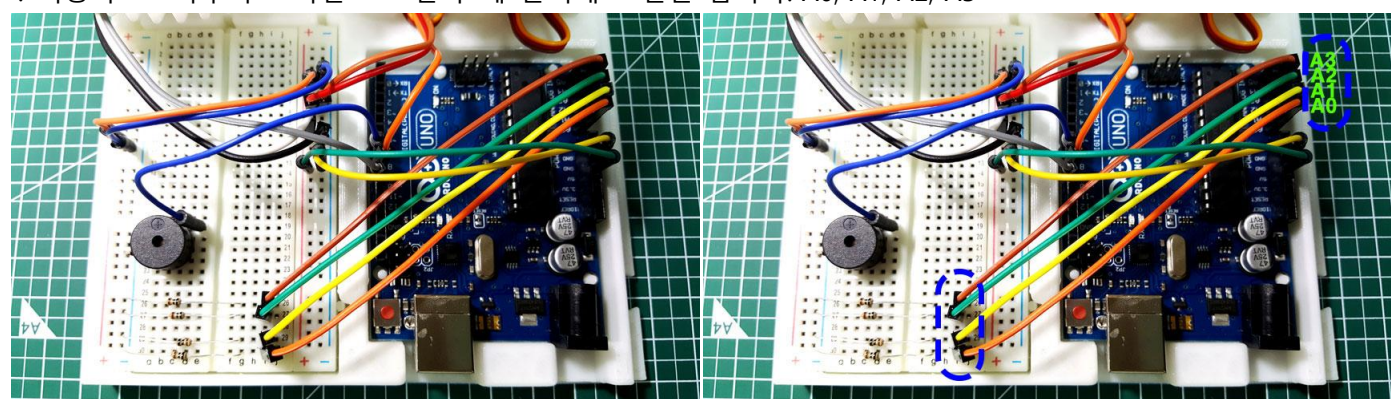

5-6-3.LDR 센서 (-) 를 B.B 의 (-)에 연결 -.LDR 센서 (4개의 핀 꼬인부분) 을 B.B 의 (+)에 연결 합니다

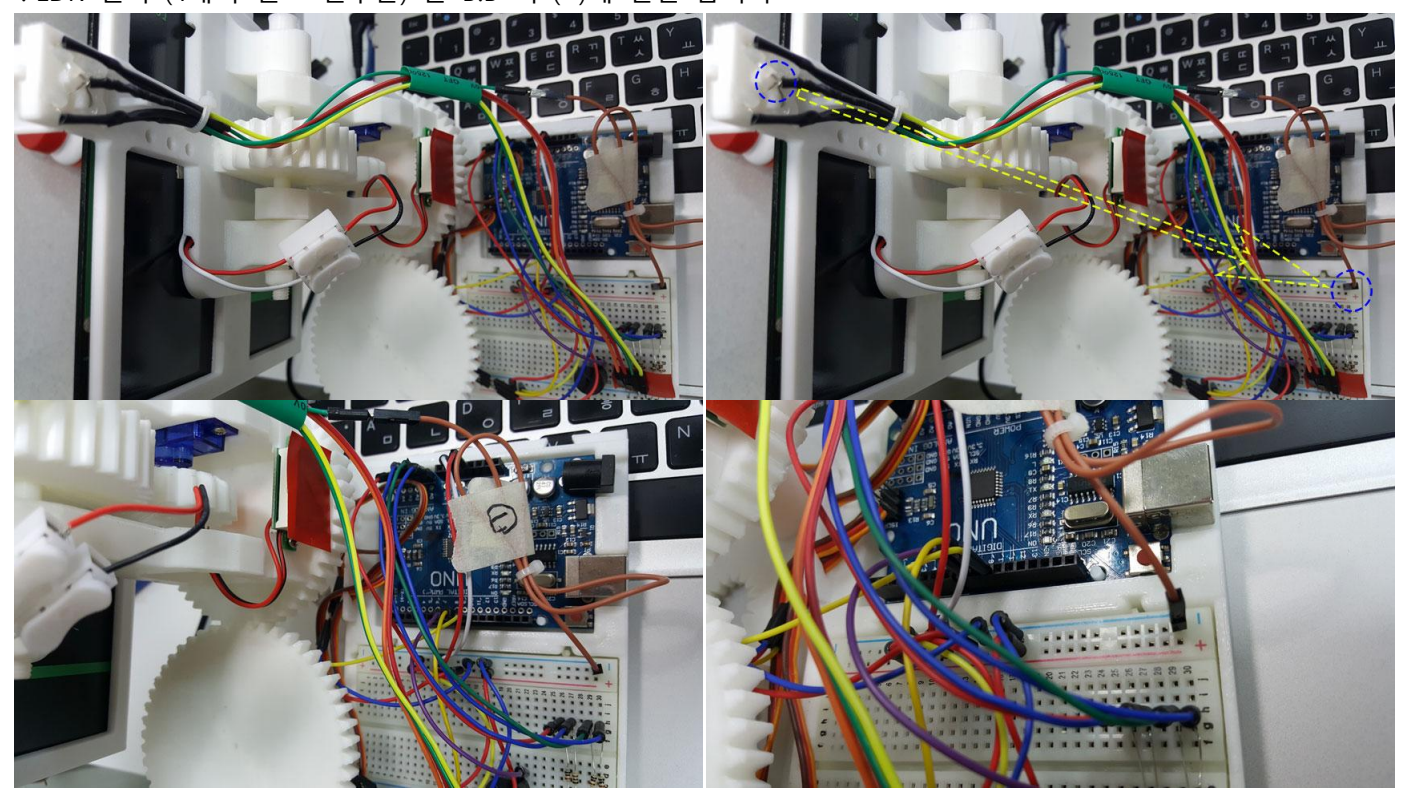

5-6-4. LDR 센서 신호를 B.B 의 에 순서 대로 연결 (전면의 방향)

페이지 21 / 22

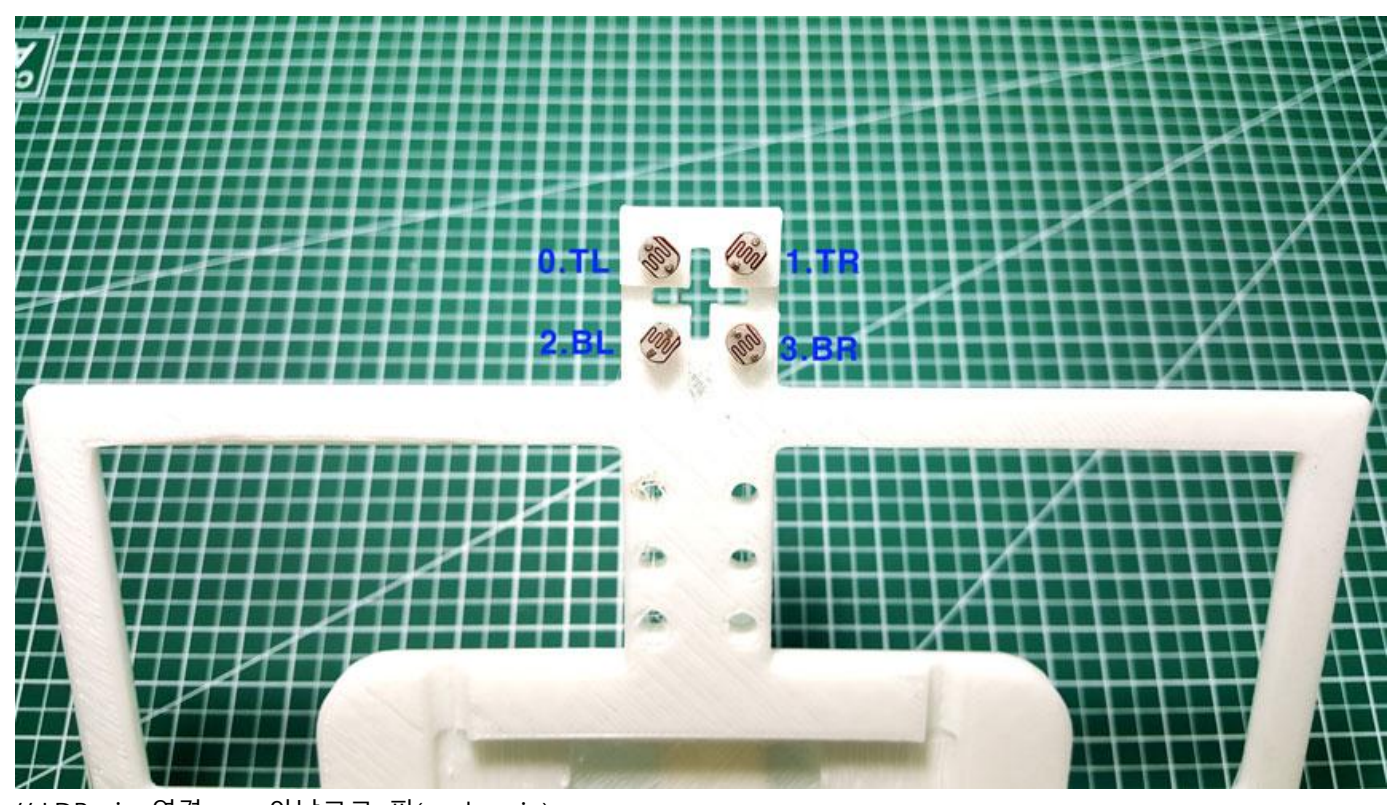

// LDR pin 연결 => 아날로그 핀(analogpin); A0 = 0; //LDR 좌측-상 (0.TL)

- A1 = 1; //LDR 우측-상 (1.TR) A2 = 2; //LDR 좌측-하 (2.BL)
- A3 = 3; //LDR 우측-상 (3.BR)

-.후면의 방향에서

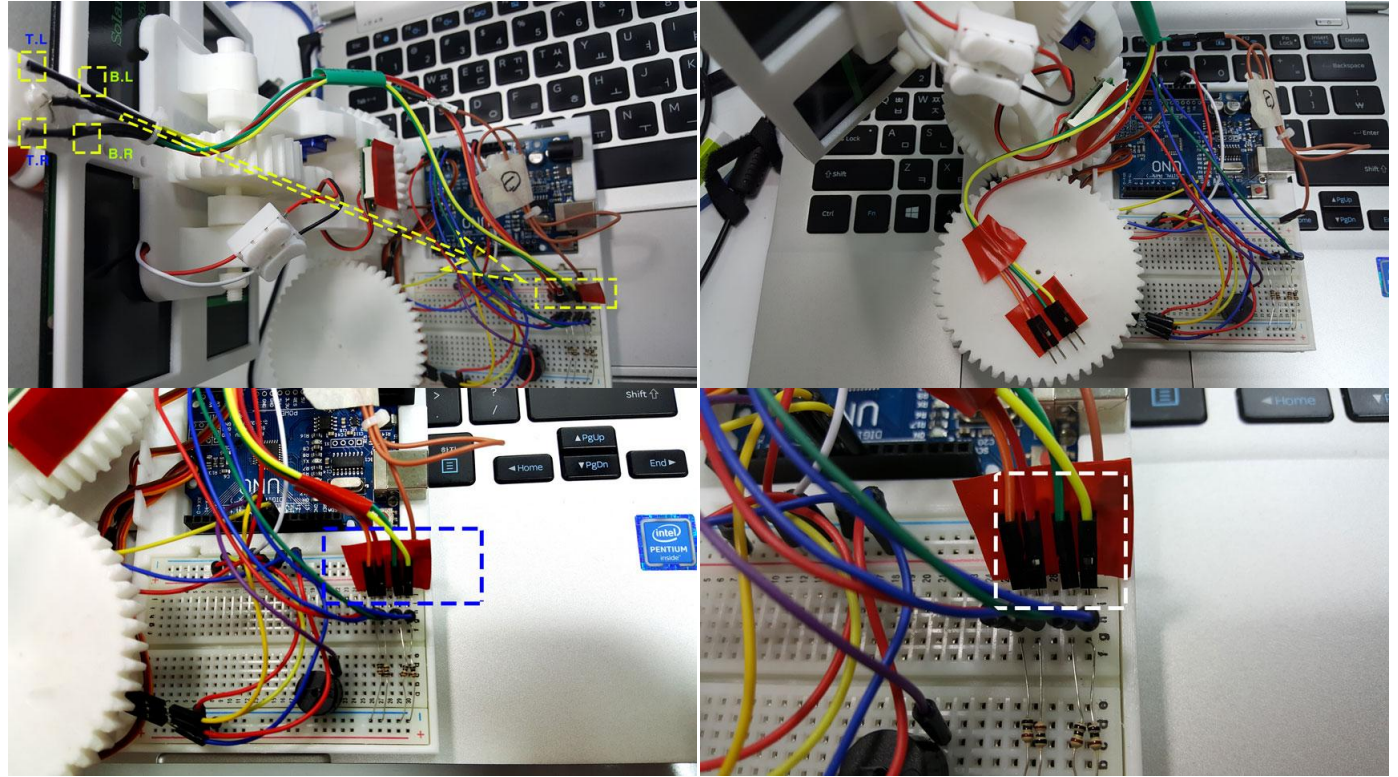

A3.BR>A2.BL>A1.TR>A0.TL

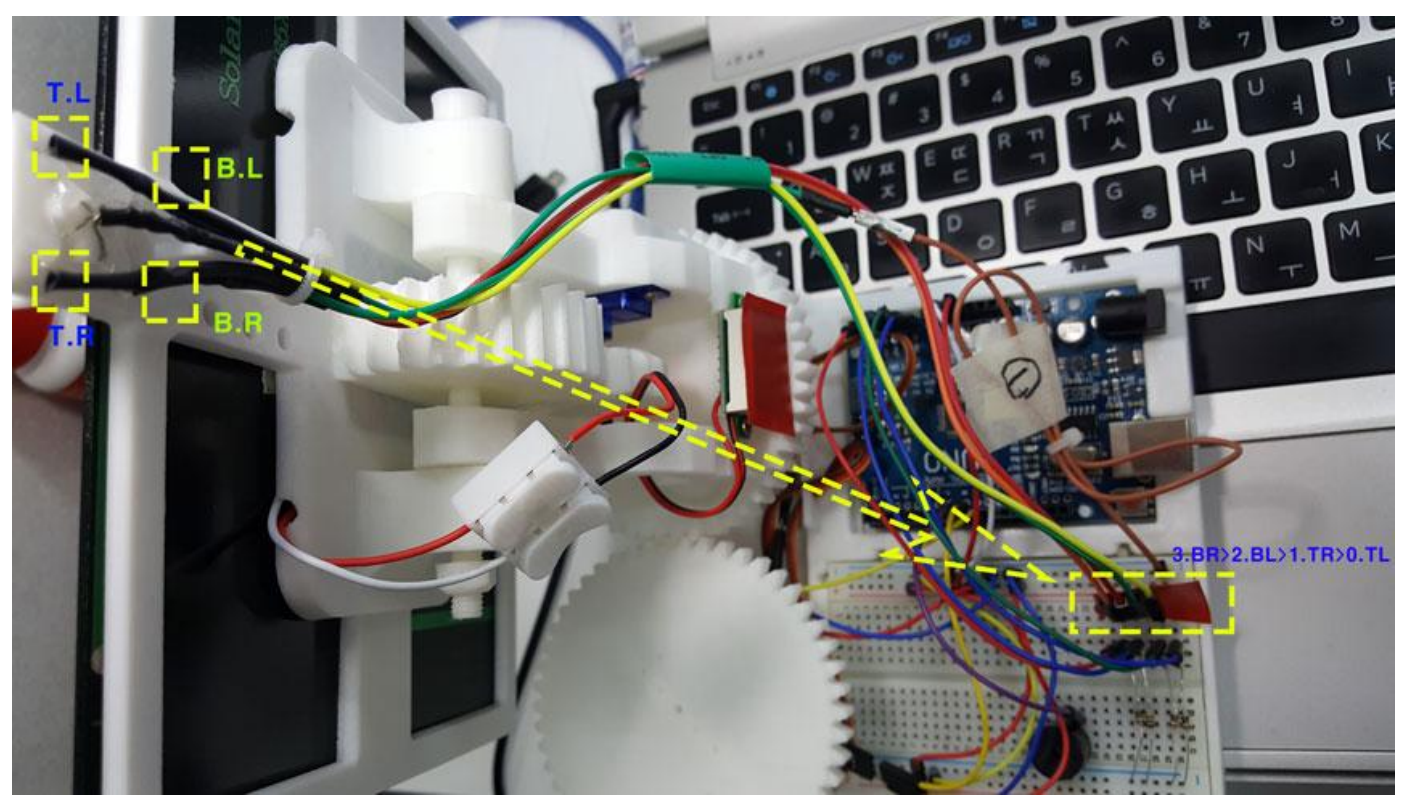

수고 하셨습니다

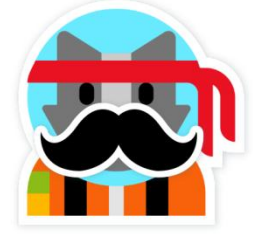

Created by: <u>www.eduiot.kr</u> - <u>제작: 에듀 아이오티</u>

제품에 사용된 소스 코드 - 다운로드